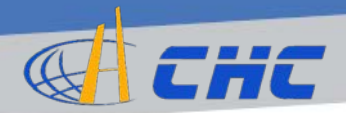

# คู่มือการใช้งาน

# ชุดเครื่องรับสัญญาณดาวเทียม GNSS ยี่ห้อ CHC รุ่น i80 และเครื่องควบคุม รุ่น LT500

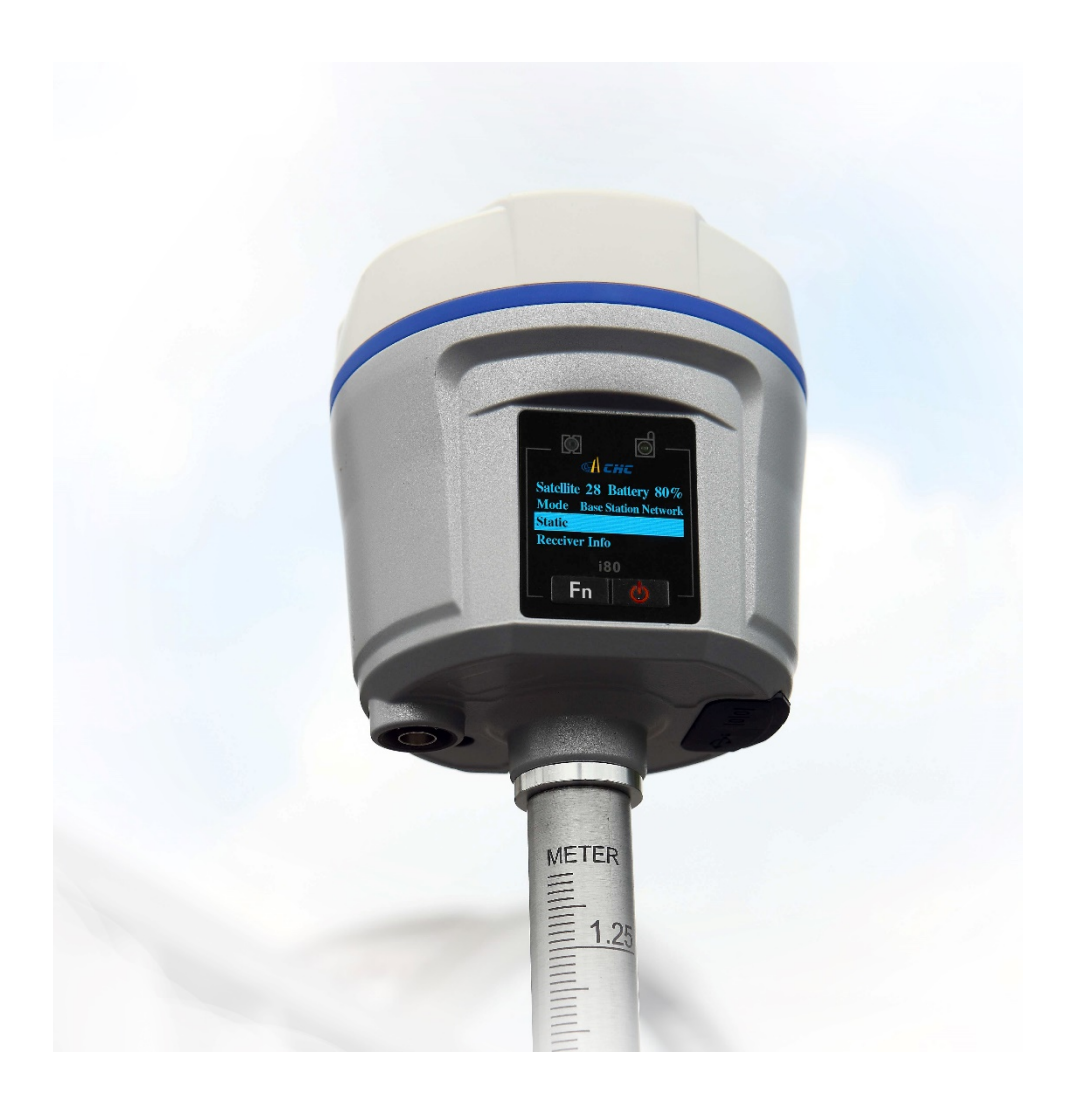

บริษัท ซีเอชซี นาฟเทค (ประเทศไทย) จำกัด

www.chcthailand.com

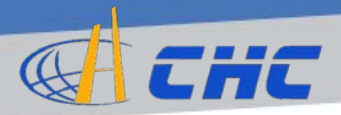

# เริ่มต้นทำความรู้จักเครื่องรับสัญญาณ(Receiver) รุ่น i80

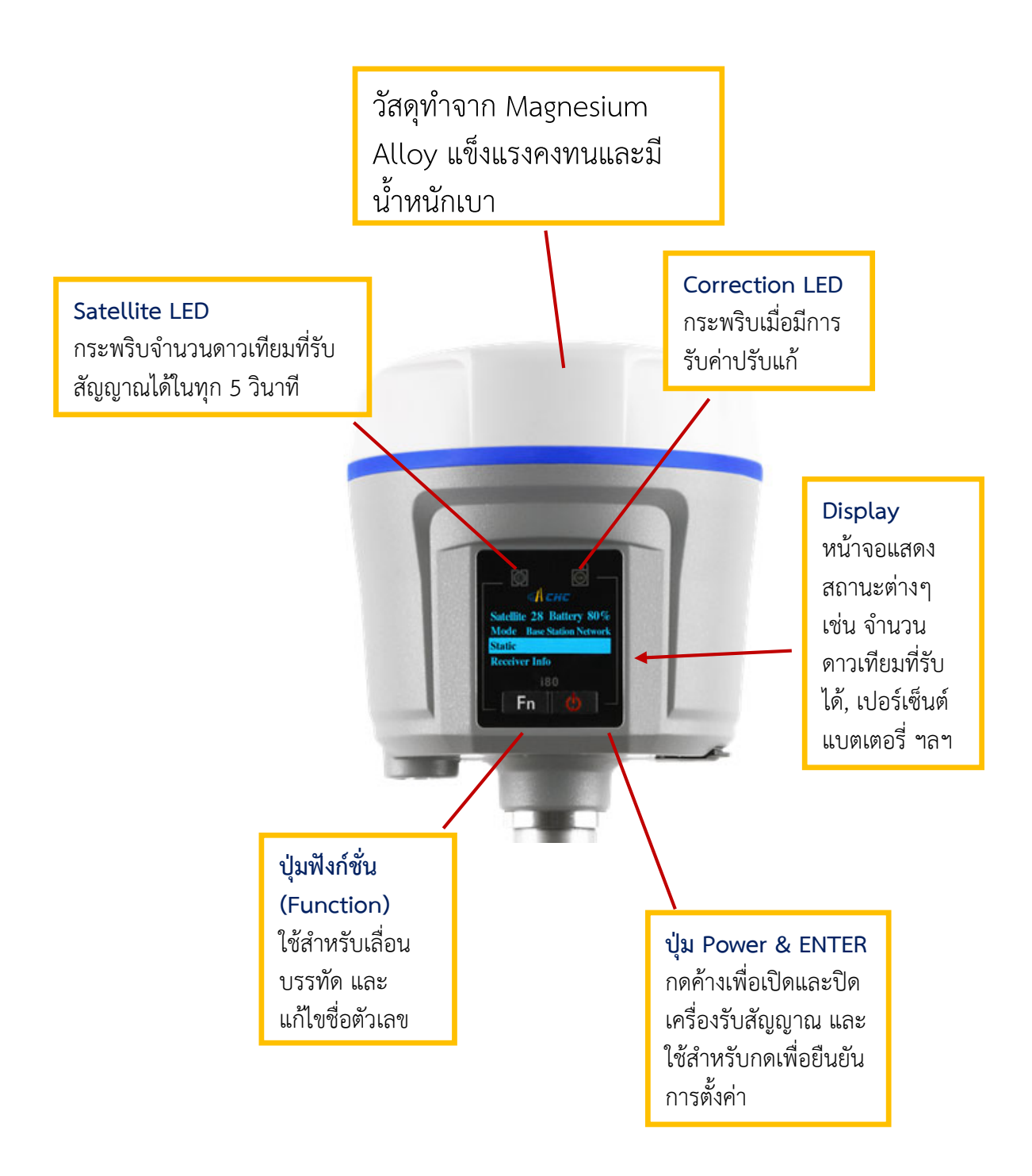

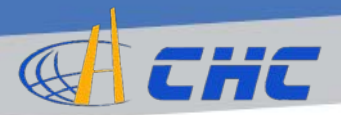

# เริ่มต้นทำความรู้จักเครื่องควบคุม(Controller) รุ่น LT500

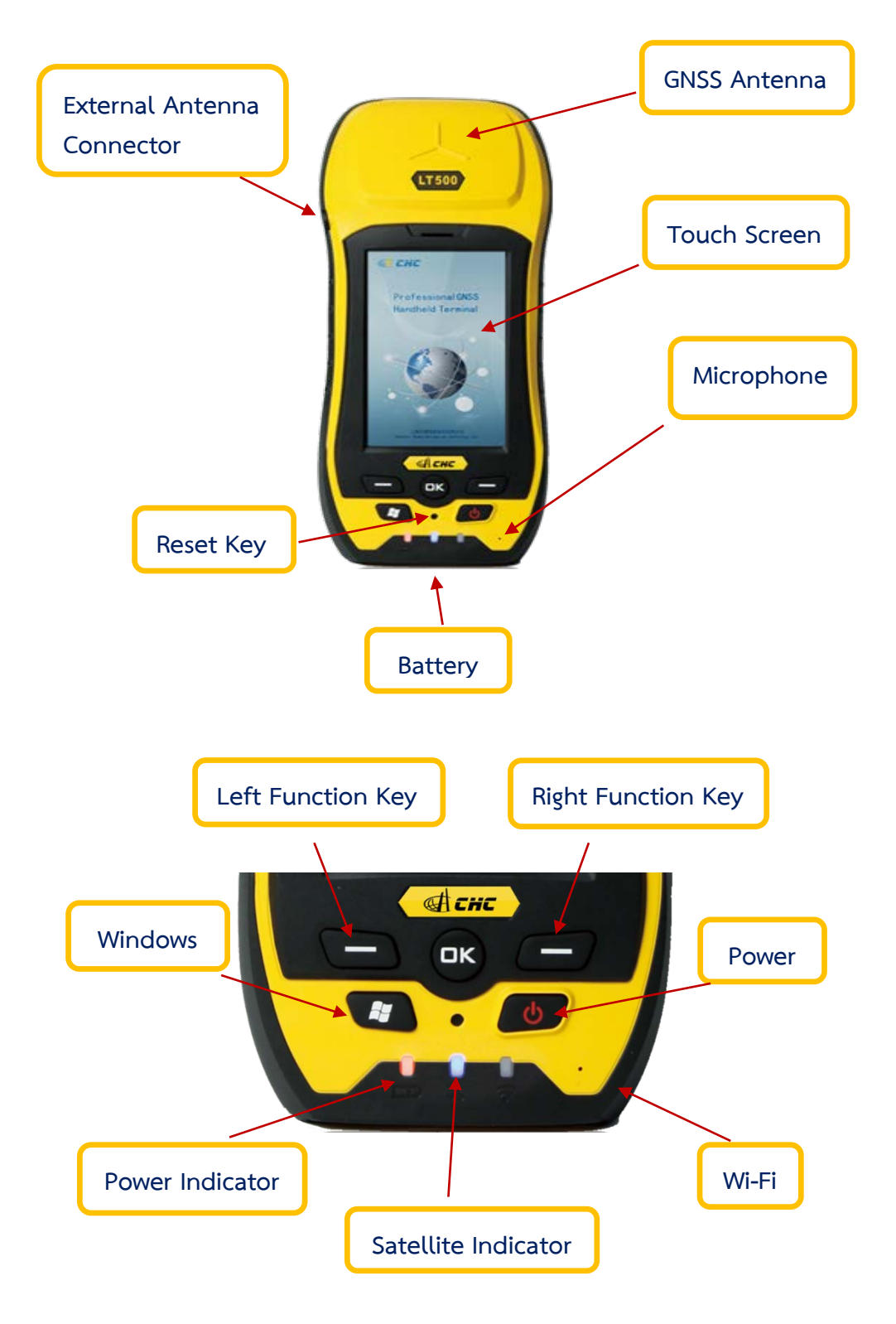

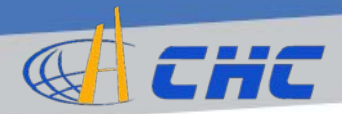

# ภายในชุดอุปกรณ์ประกอบด้วย

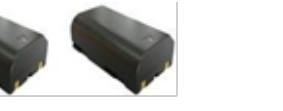

แบตเตอรี่ขนาด 3400 mA 2 ก้อน

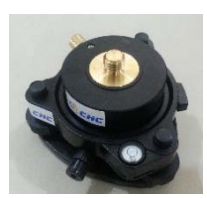

ชุด Tribrach

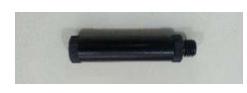

ส่วนต่อขยายยาว 10 ซม.

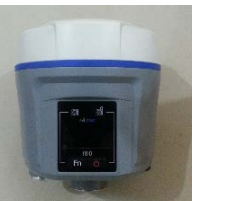

เครื่องรับสัญญาณรุ่น i80

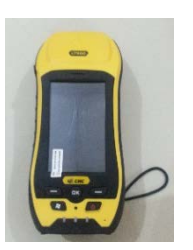

เครื่องควบคุมรุ่น LT500

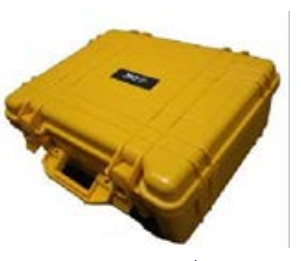

กระเป๋าเครื่องมือ

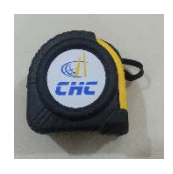

ตลับเมตร

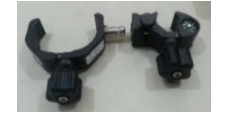

ที่จับยึดเครื่องควบคุมกับ Pole

ตัวช่วยวัดความสูง

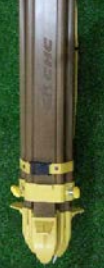

Tripod

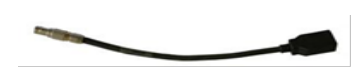

สาย OTG

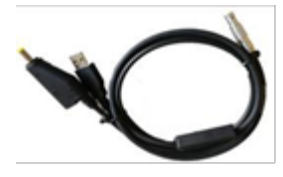

Data Cable สำหรับ i80

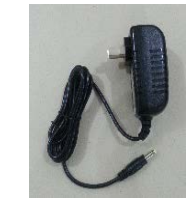

ที่ชาร์จไฟ LT500

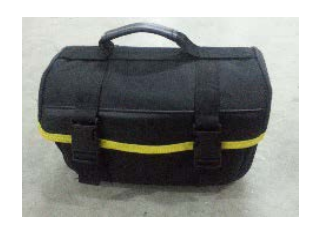

กระเป๋าใส่อุปกรณ์เสริม

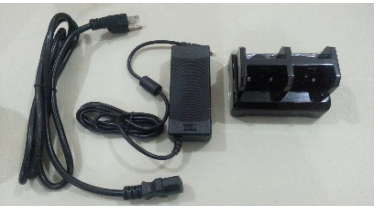

ชุดชาร์จแบตเตอรี่ i80

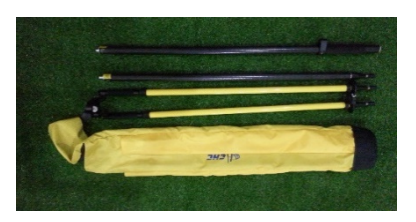

Pole & Bipod

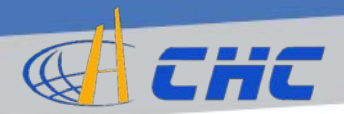

# เริ่มต้นใช้งานเครื่องควบคุมรุ่น LT500

# การตั้งค่าเวลา

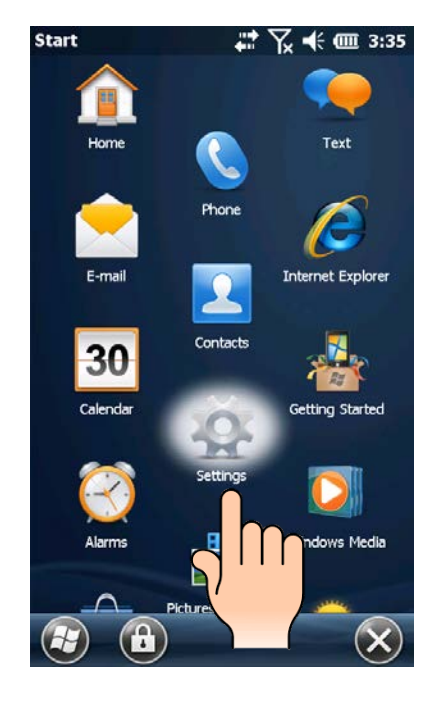

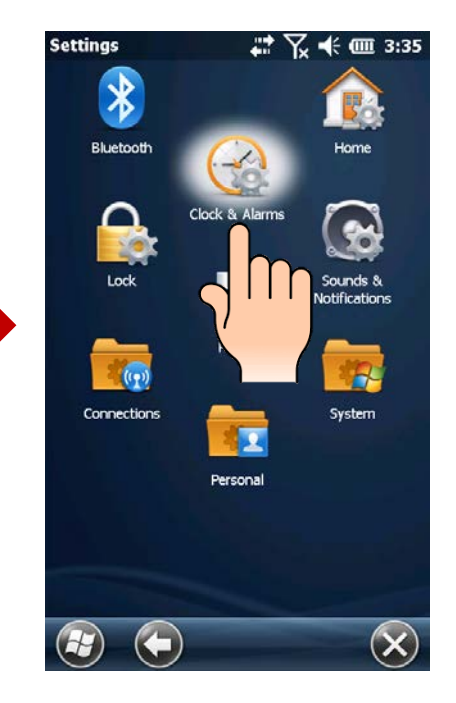

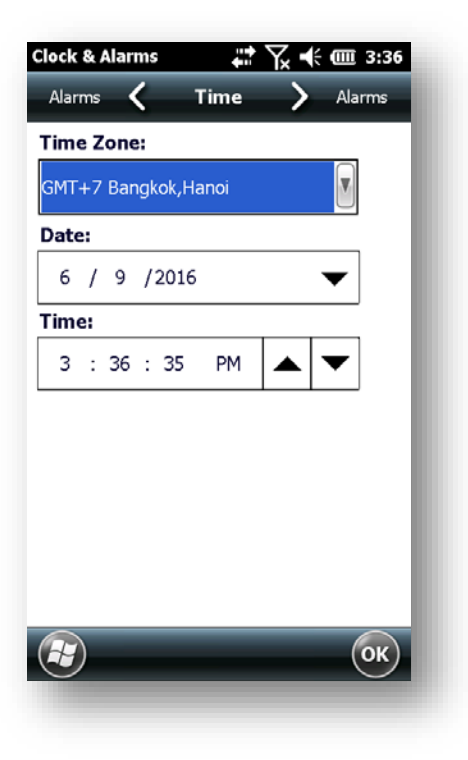

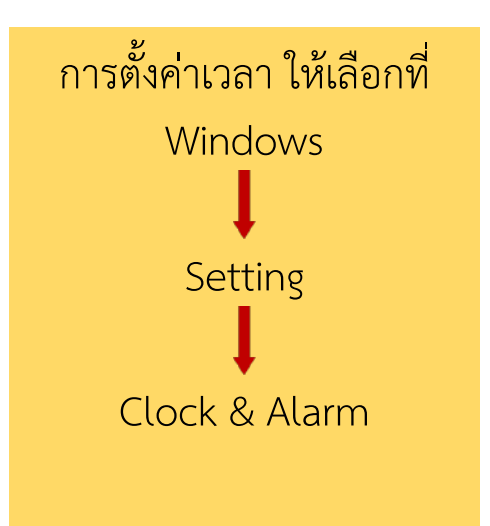

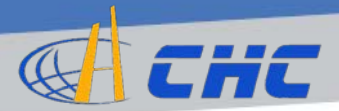

# การเชื่อมต่อ Bluetooth

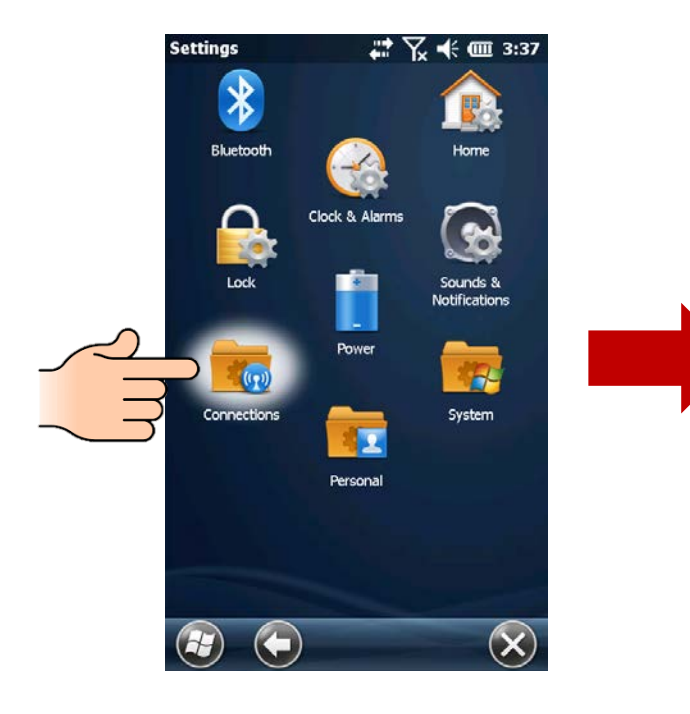

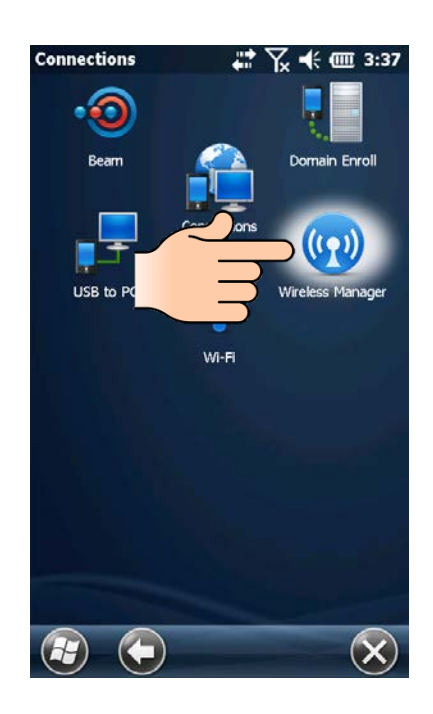

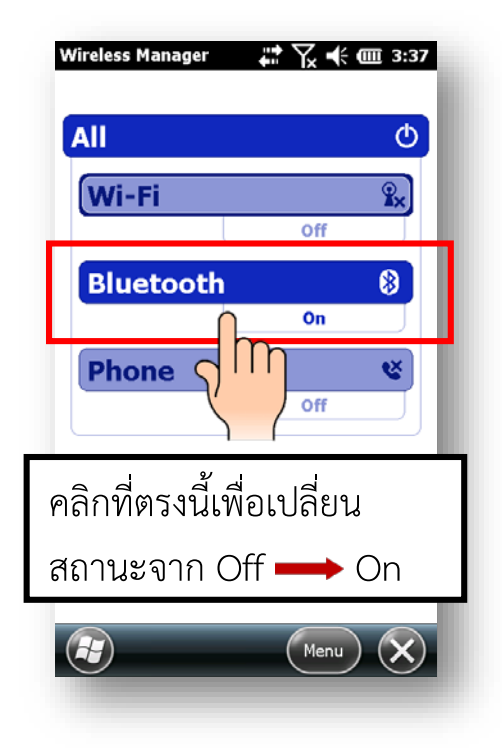

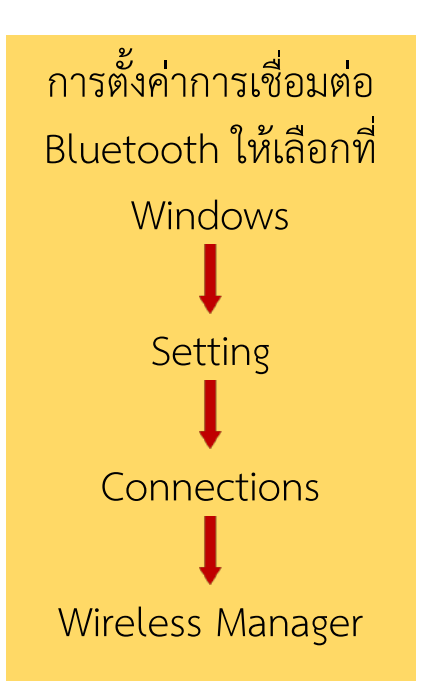

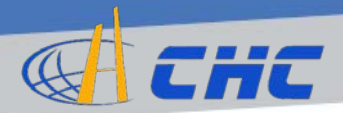

#### การปรับความสว่างของหน้าจอแสดงผล

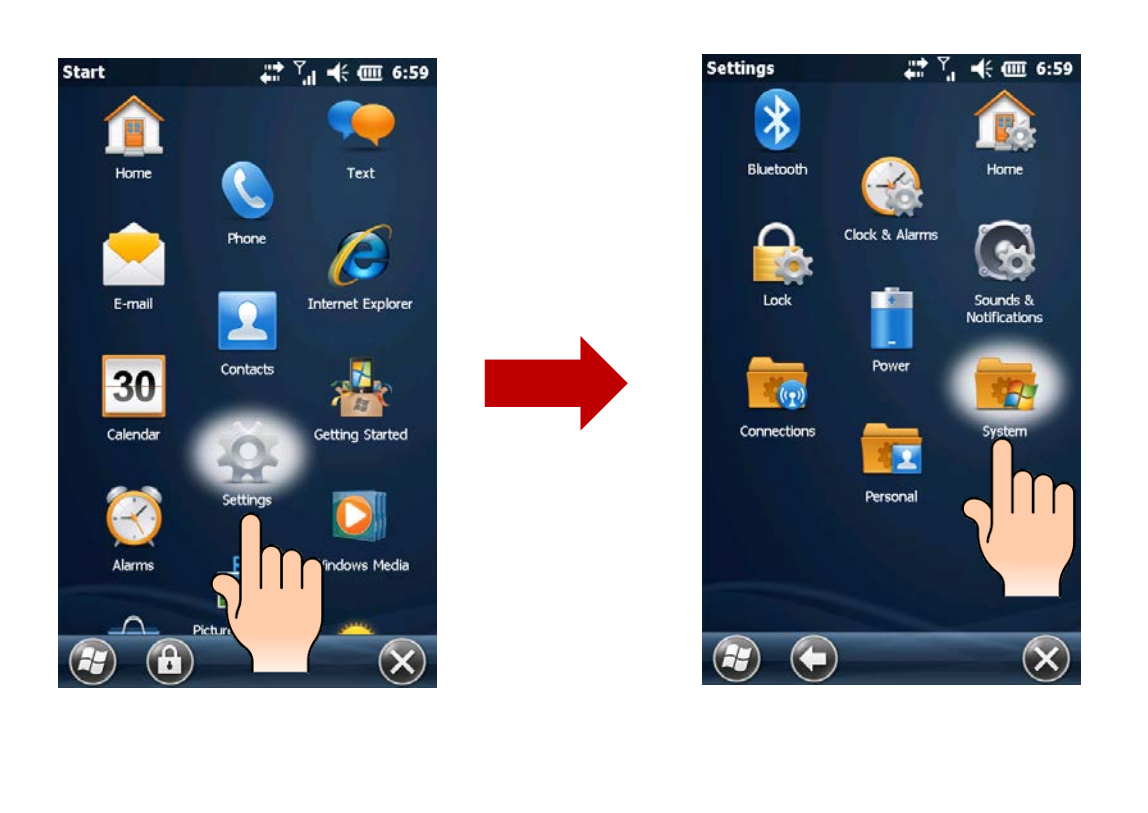

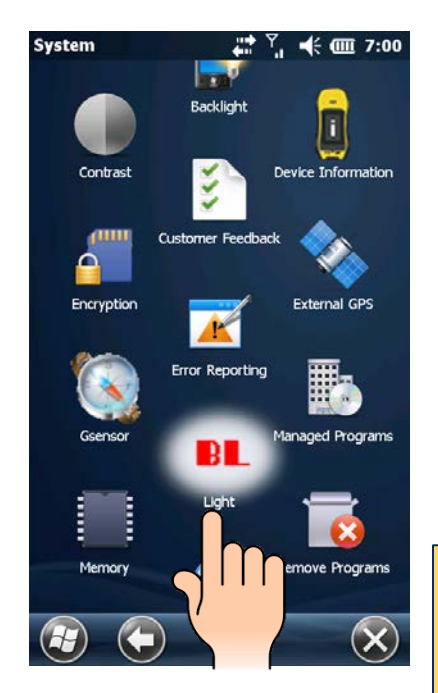

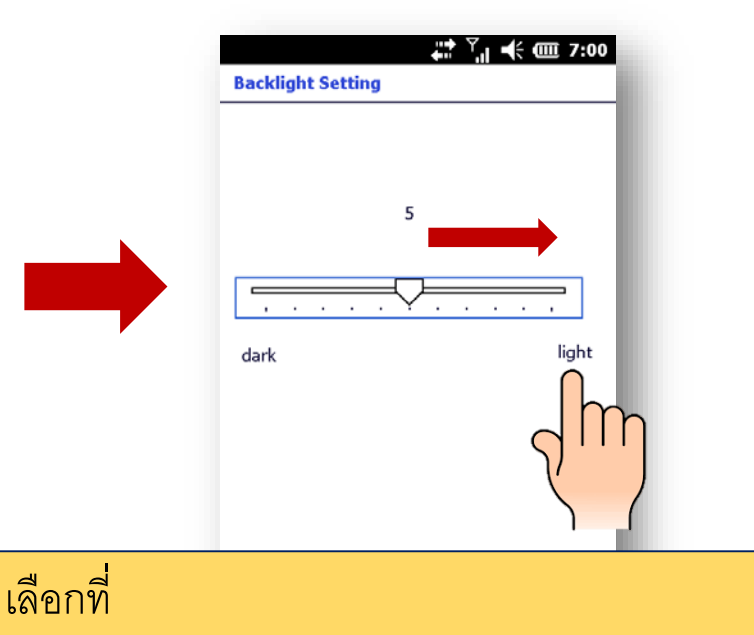

Setting / System / BL Light แล้วปรับมาขวาสุดเพื่อให้แสงหน้าจอสว่างเพิ่ม

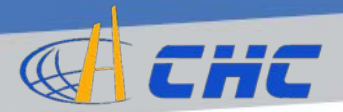

# การเชื่อมต่อซิมการ์ดใน LT500

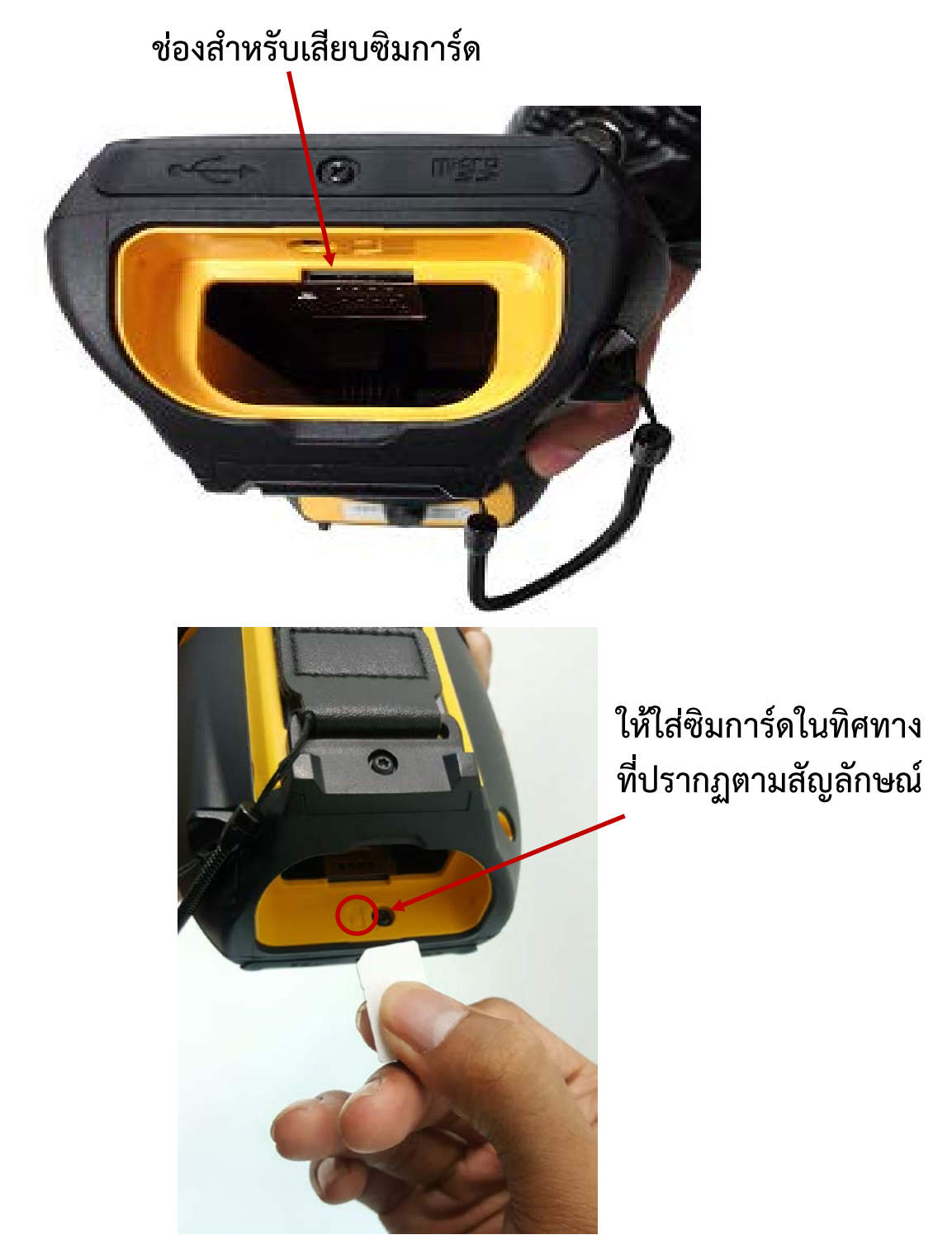

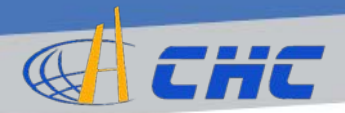

# การเชื่อมต่อซิมการ์ดใน LT500 (2)

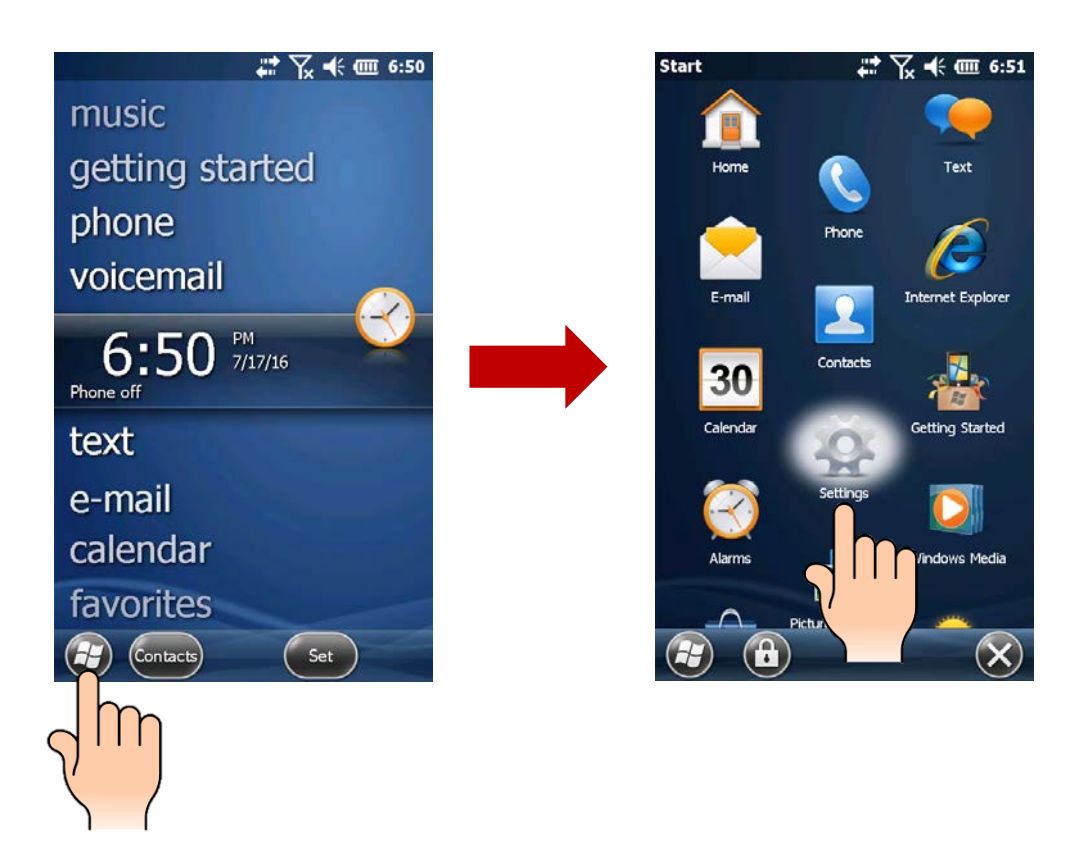

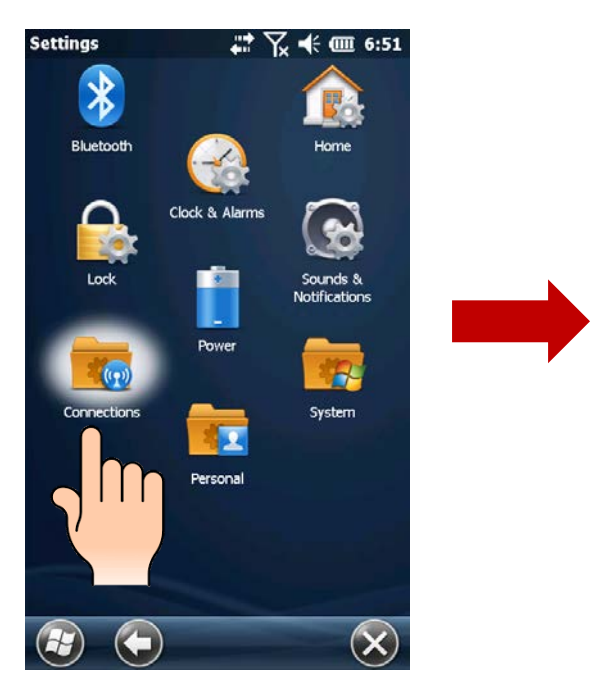

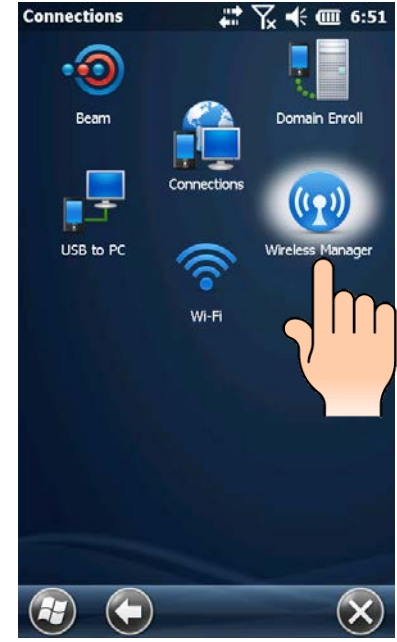

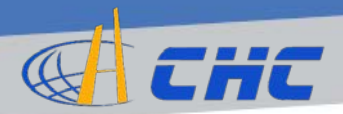

# การเชื่อมต่อซิมการ์ดใน LT500 (3)

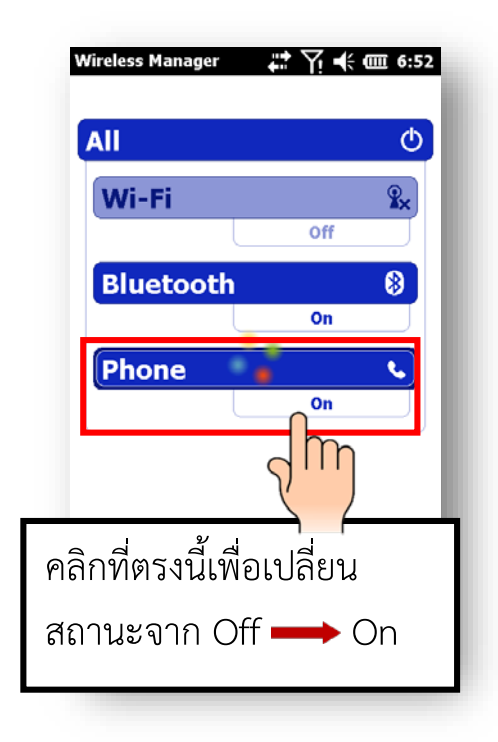

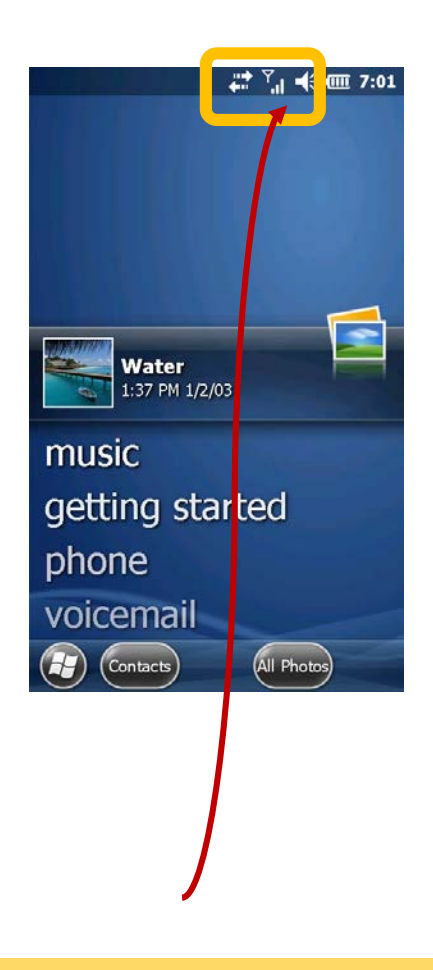

ให้รอจนกระทั่งสัญญาณ โทรศัพท์มือถือปรากฏขึ้น ในกรณีที่ใช้ซิมแบบเติมเงิน ให้ ตรวจสอบเงินในระบบและการ เชื่อมต่ออินเตอร์เน็ตด้วย

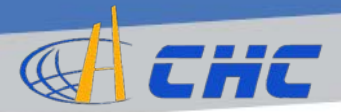

# การเชื่อมต่ออินเตอร์เน็ตใน LT500

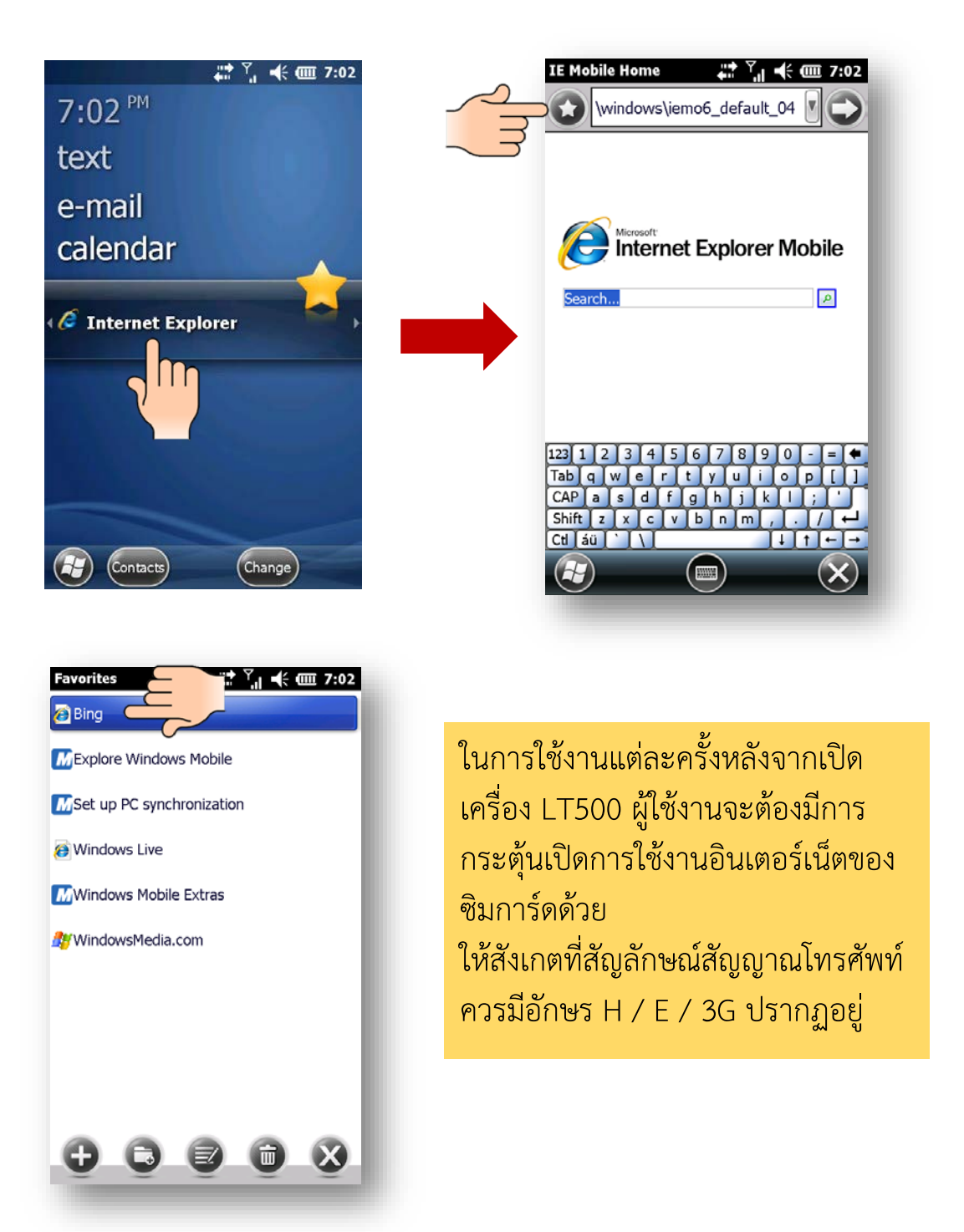

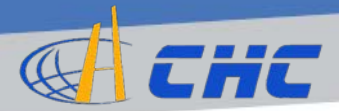

# การเชื่อมต่ออินเตอร์เน็ตใน LT500 (2)

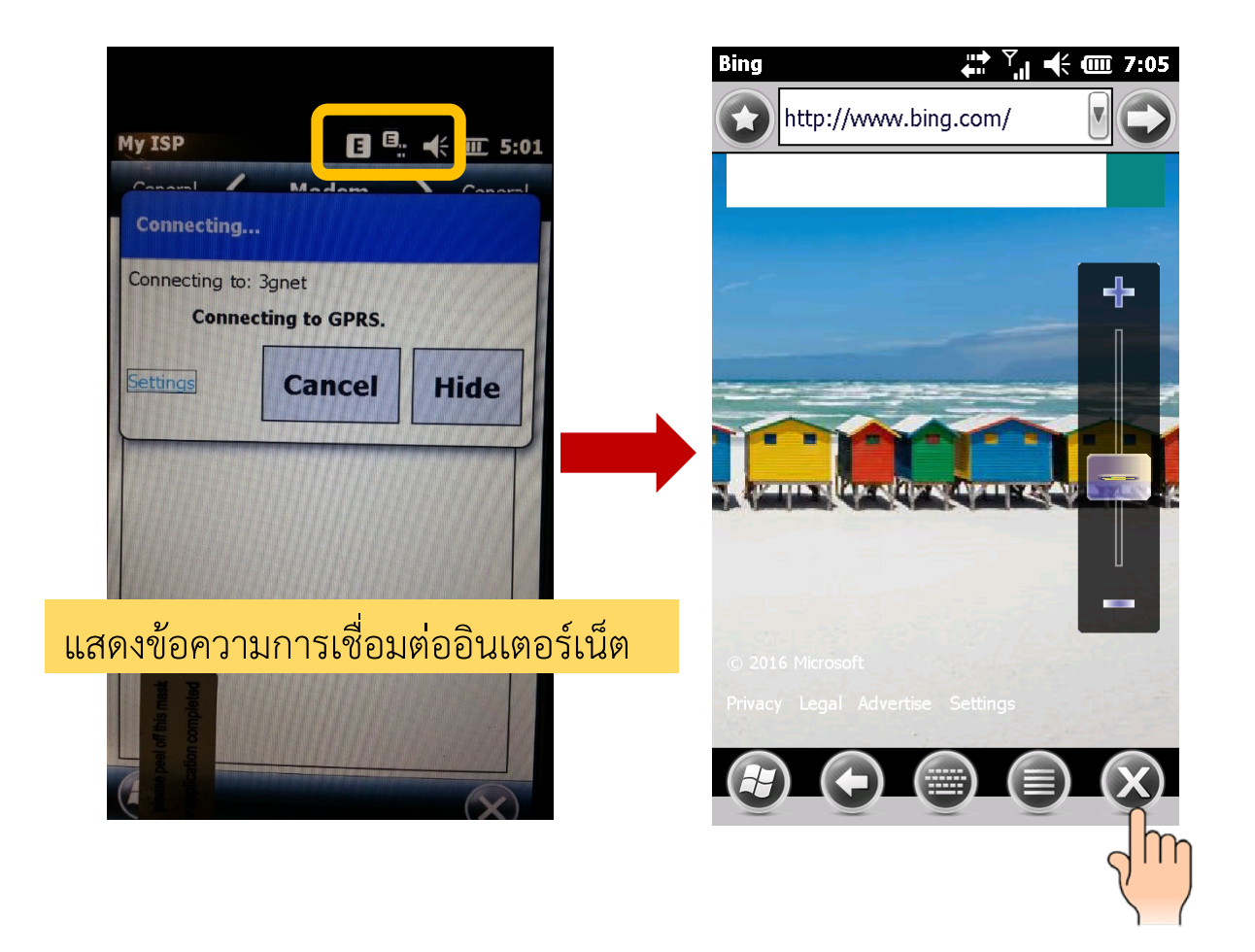

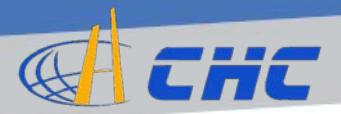

# โปรแกรม LandStar 6

#### การสร้าง Project

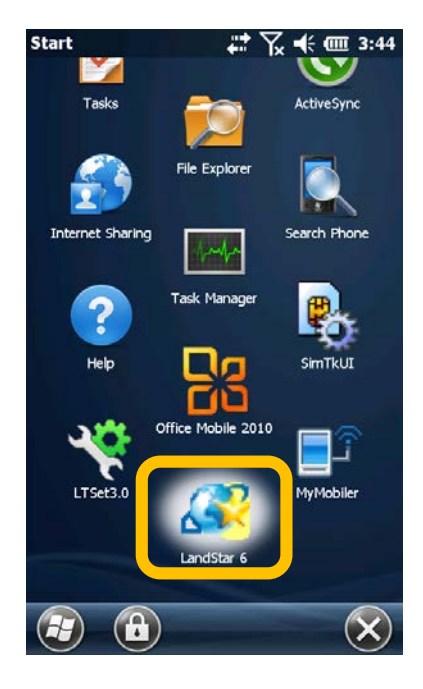

ผู้ใช้งานควรทำการเปิด เครื่องรับสัญญาณ ดาวเทียม i80 ให้รับ สัญญาณดาวเทียมได้ ก่อนที่จะทำการเปิดใช้งาน โปรแกรม LandStar6

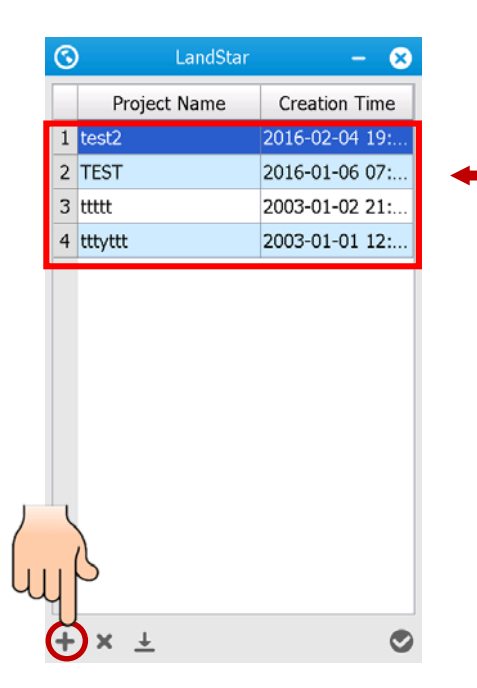

ตัวอย่างของโปรเจ็กต์ที่สร้าง ไว้อยู่แล้ว

คลิกที่ 🛨 เพื่อสร้างโปรเจ็กต์ การทำงานใหม่ (New Project)

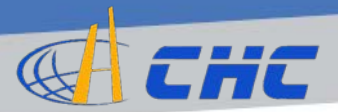

#### การสร้าง Project (2)

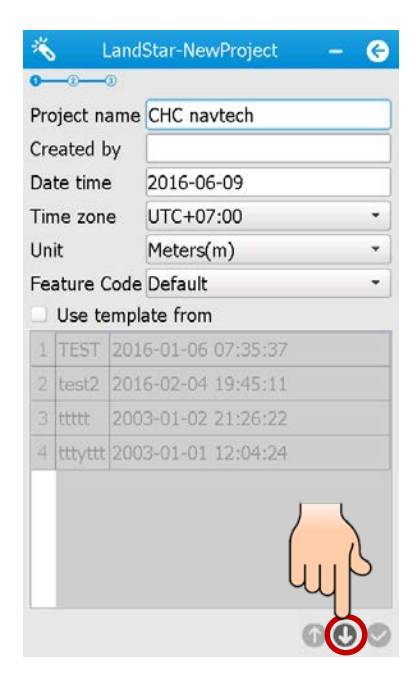

Project name: ให้ตั้งชื่อโปรเจ็กต์ Created by: ให้ระบุชื่อผู้สร้าง โปรเจกต์ (ไม่กรอกก็ได้) Date time: ปี/เดือน/วัน ที่สร้าง โปรเจกต์ (จะถูกกำหนดโดยอัตโนมัติ) Time Zone: เลือกเขตเวลา โดยของ ไทยให้เลือกเป็น UTC +07:00 Unit: เลือกหน่วยที่ใช้ในการรังวัด Feature Code: เลือกเป็น Default

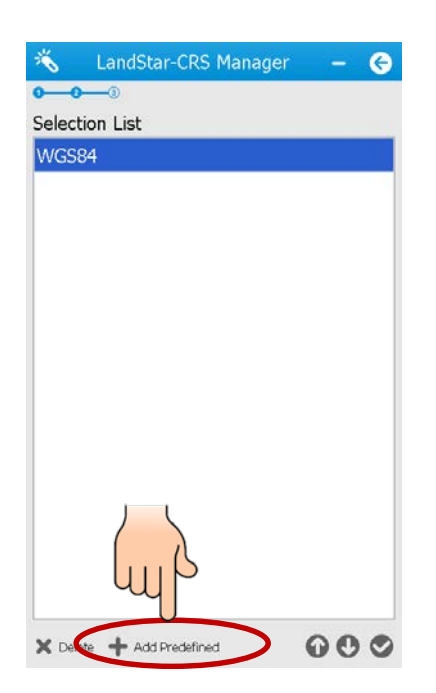

คลิกที่ 🖸 เพื่อไปยังหน้าถัดไป

ที่ Selection List มีชนิดของ พื้นหลักฐานให้เลือกใช้งาน อย่างไรก็ดีทางกรมที่ดินฯ ระบุให้ ใช้งานเป็น Indian Thailand 1975 หากยังไม่มีอยู่ใน List ให้ทำการคลิกที่ Add Predefined เพื่อเพิ่มพื้น หลักฐานที่ต้องการเข้ามาใน List

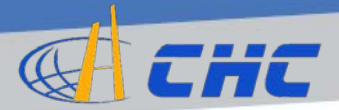

#### การสร้าง Project (3)

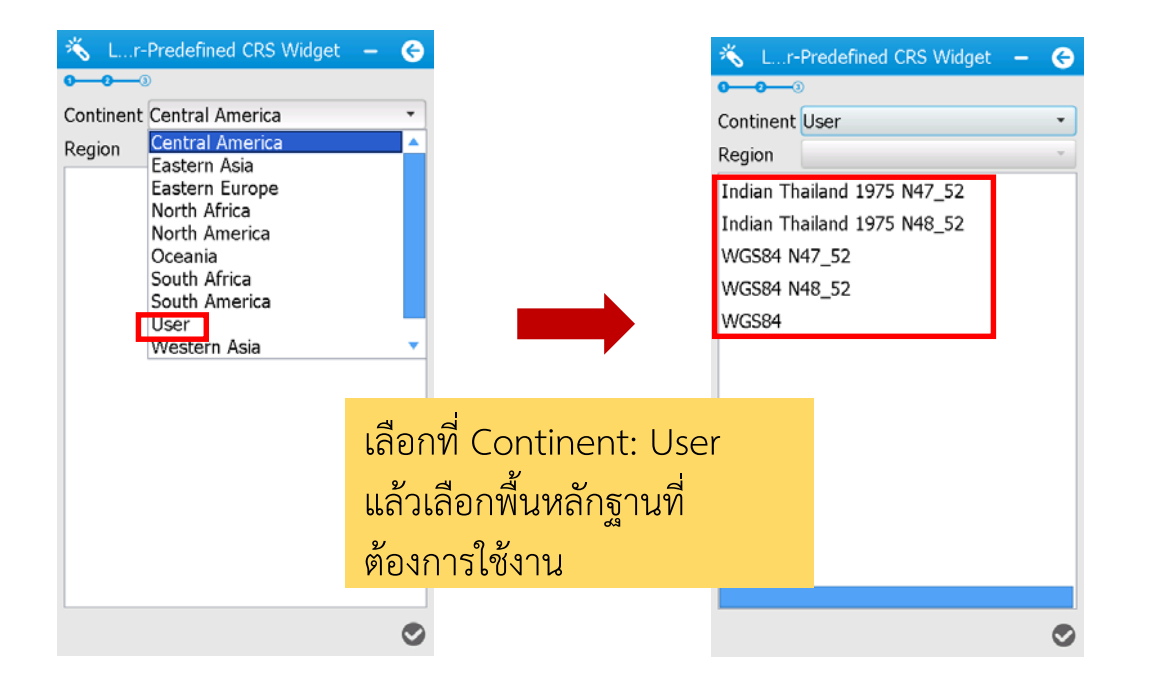

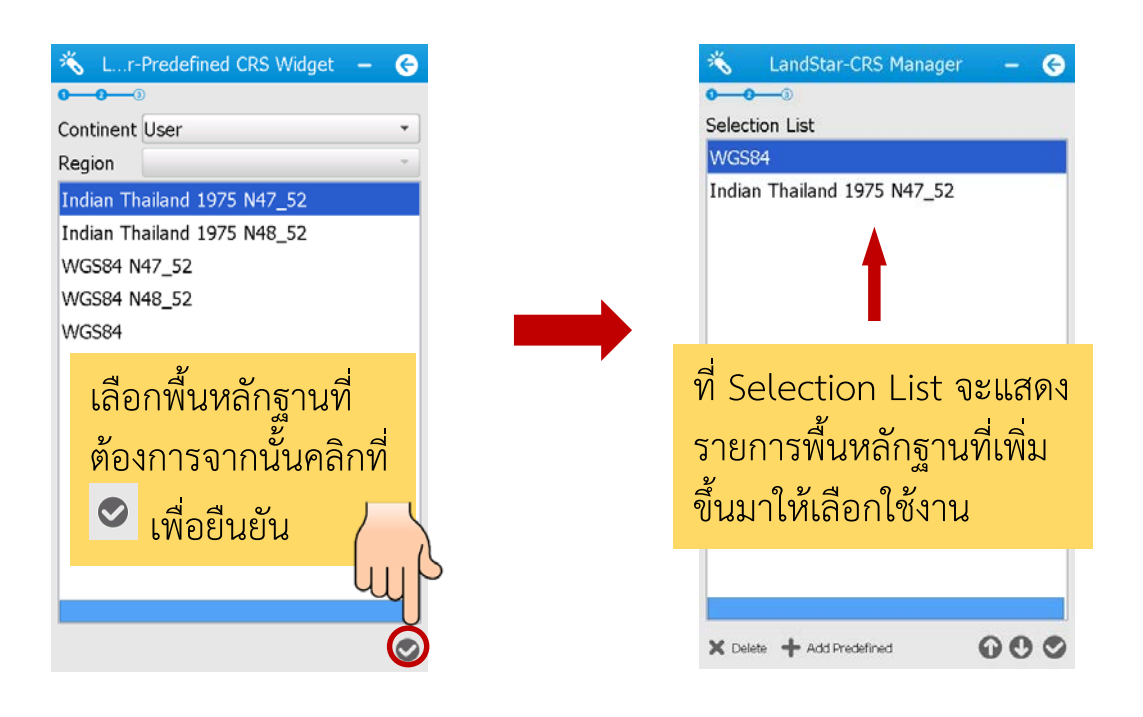

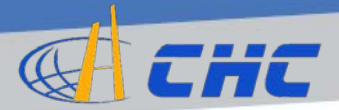

#### การสร้าง Project (4)

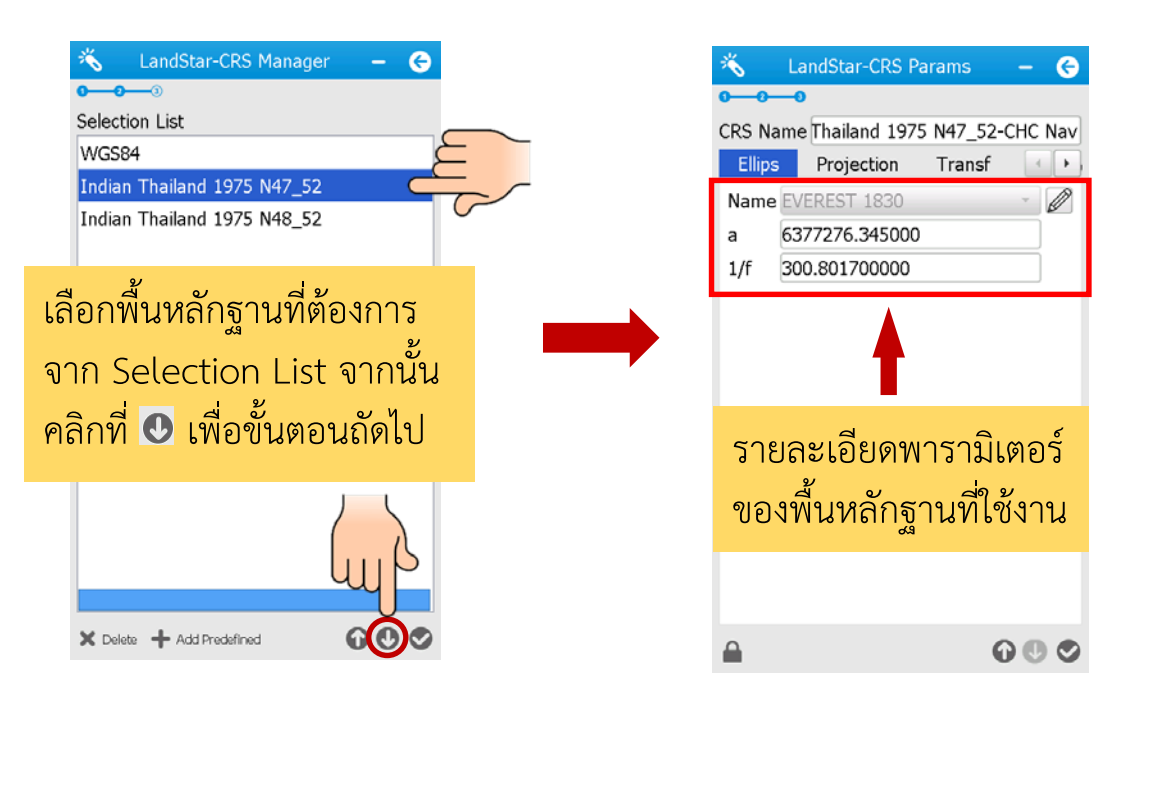

| Projection: Trans |                  |
|-------------------|------------------|
| Tojection. mans   | verse Mercator * |
| Name              | Value            |
| Original Latitude | 0:00:00.00000N   |
| Central Meridian  | 99:00:00.00000E  |
| False Northing    | 0.0000           |
| False Easting     | 500000.0000      |
| Scale Factor      | 0.999600000000   |
| Projection Heigh  | t 0.0000         |
| Average Latitude  | e 0:00:00.00000N |
| Axis Direction    | North-East       |
| South Azimuth     | False            |

รายละเอียดพารามิเตอร์ ในส่วนของ Projection

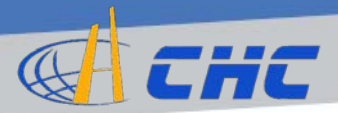

#### การสร้าง Project (5)

| vtech | nd 1975 N47_52-CHC navt<br>Plane Adjust Heigh 4 | RS Name lai<br>Transf   |
|-------|-------------------------------------------------|-------------------------|
| •     | RS<br>a 7 Parameter                             | From CO<br>Model: Bursa |
|       | Value                                           | Name                    |
|       | *****                                           | dX                      |
|       | *****                                           | dY                      |
|       | ****                                            | dZ                      |
|       | *****                                           | rX(sec)                 |
|       | ****                                            | rY(sec)                 |
|       | ****                                            | rZ(sec)                 |
|       | *****                                           | scale(ppm)              |
|       |                                                 |                         |
|       |                                                 |                         |
|       | 1                                               |                         |

ในส่วนของ Transformation เป็นแบบ Bursa 7 Parameter dx = -204.500 dy = -837.900 dz = -294.800 rx = 0 ry = 0 rz = 0 scale (ppm) = 0 โดยทางบริษัทได้ตั้งค่าไว้ให้ เรียบร้อยแล้ว ไม่จำเป็นต้อง แก้ไขใดๆ

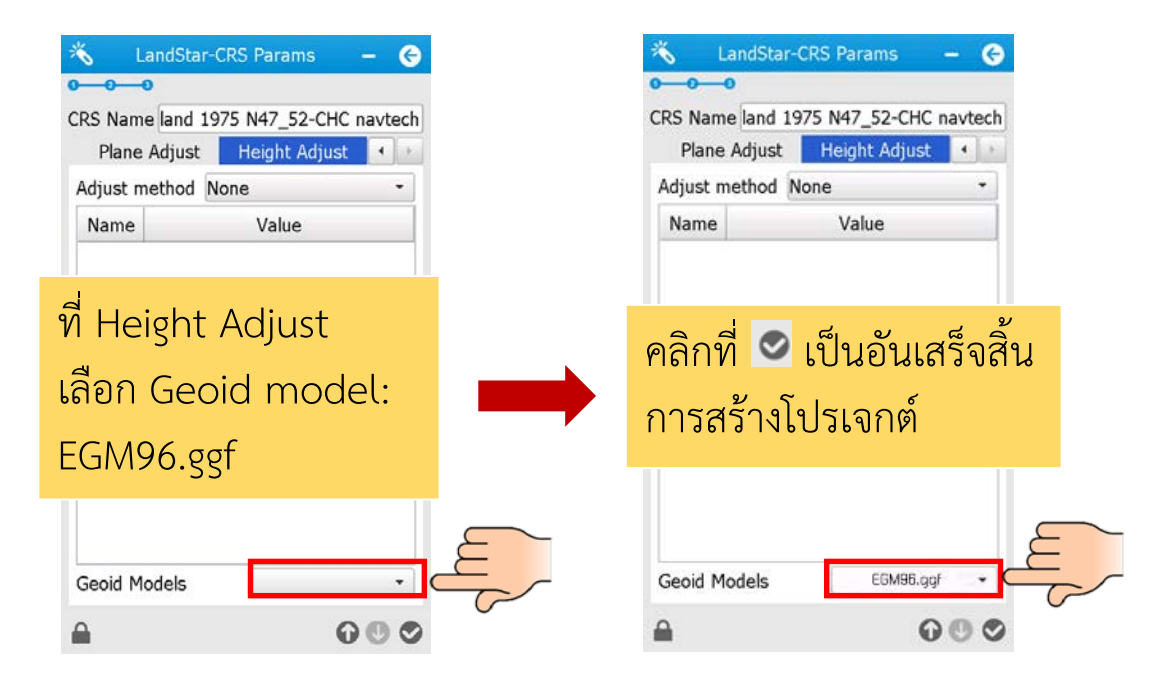

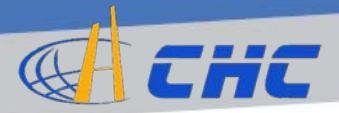

# เมื่อสร้าง Project เสร็จแล้วจะปรากฏหน้าต่างดังนี้

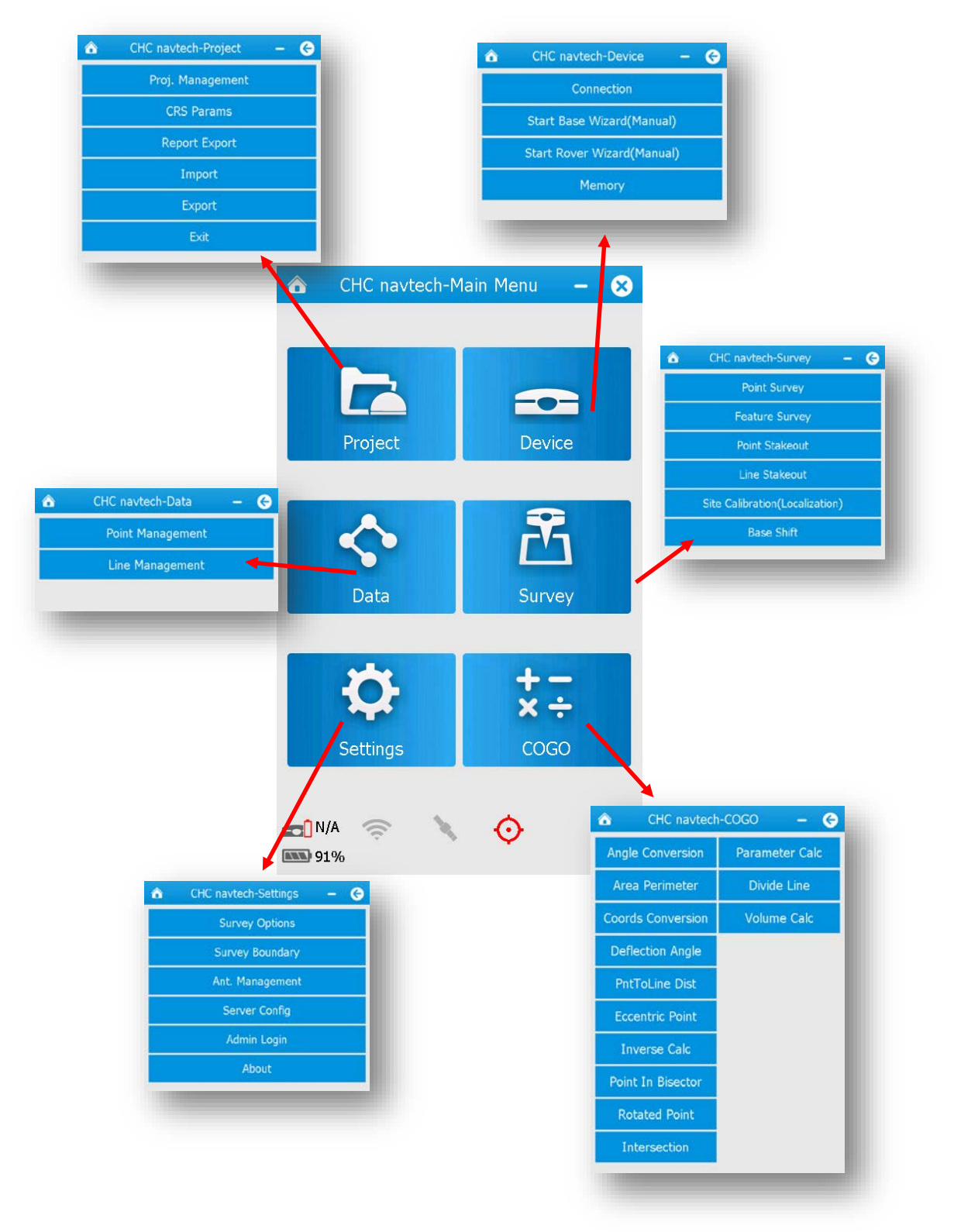

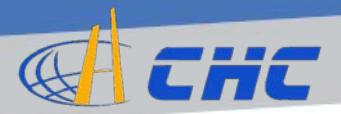

# การเชื่อมต่อกับ Receiver (ในครั้งแรก)

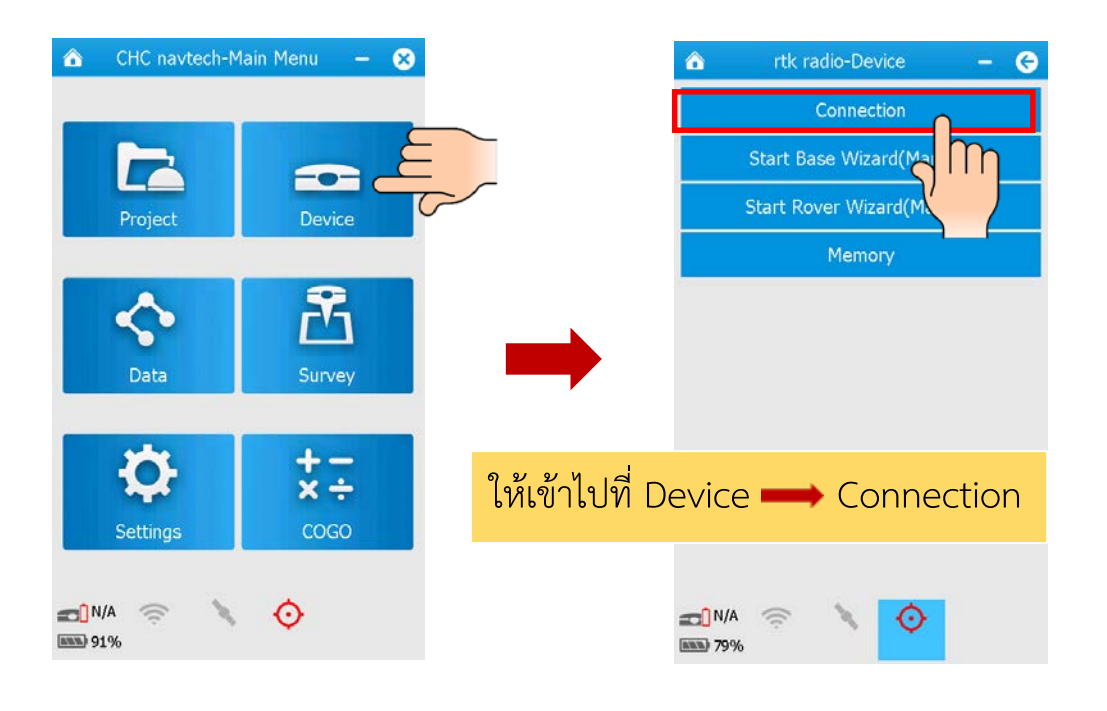

| 🙆 CHC Nav                                        | -DeviceConnection      |   | Θ   |
|--------------------------------------------------|------------------------|---|-----|
| Last Device                                      | Null                   |   |     |
| Manufacturer                                     | СНС                    | • | ]   |
| Device Type                                      | Smart GNSS             | • |     |
| Connection                                       | Bluetooth              | • | Q   |
| Port                                             | COM 8                  | - |     |
| Baudrate                                         | 9600                   | Ŧ |     |
| Antenna Type                                     | CHCi80                 |   | ••• |
| Connection T                                     | уре                    |   |     |
|                                                  |                        |   |     |
| Base                                             | Rover                  |   |     |
| <ul> <li>○ Base</li> <li>✓ Auto Conne</li> </ul> | Rover<br>ect Next Time |   |     |
| <ul> <li>○ Base</li> <li>✓ Auto Conne</li> </ul> | Rover<br>ect Next Time |   |     |
| <ul> <li>○ Base</li> <li>✓ Auto Conne</li> </ul> | Rover ect Next Time    |   |     |
| <ul> <li>○ Base</li> <li>✓ Auto Conne</li> </ul> | Rover ect Next Time    |   |     |
| <ul> <li>○ Base</li> <li>✓ Auto Conne</li> </ul> | Rover<br>act Next Time |   |     |
| <ul> <li>○ Base</li> <li>✓ Auto Conne</li> </ul> | Rover ect Next Time    |   |     |
| <ul> <li>○ Base</li> <li>✓ Auto Conne</li> </ul> | Rover ect Next Time    |   |     |

Device Type: เลือก Smart GNSS Connection: Bluetooth ให้กด ค้นหาอุปกรณ์โดยคลิกที่ Port: COM 8 Antenna Type: CHCi80 Connection Type: Rover

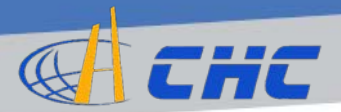

# การเชื่อมต่อกับ Receiver (2)

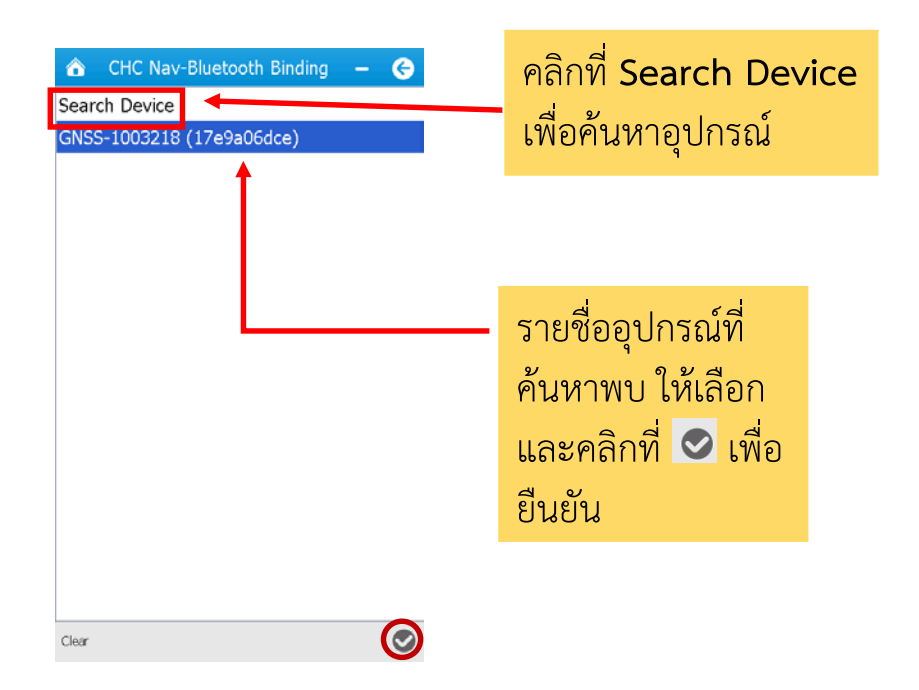

| 🙆 CHC Nav                                       | v-D | eviceConnection           |   | Θ   |
|-------------------------------------------------|-----|---------------------------|---|-----|
| Selected Devi                                   | ce  | 1003218                   |   |     |
| Manufacturer                                    | СН  | IC                        | - | ]   |
| Device Type                                     | Sm  | nart GNSS                 | - | ]   |
| Connection                                      | Blu | uetooth                   | * | Q   |
| Port                                            | CC  | 0M 8                      | * | ]   |
| Baudrate                                        | 96  | 00                        | Ŧ |     |
| Antenna Type                                    | CH  | ICi80                     |   | ••• |
| Connection T                                    | уре | е                         |   |     |
|                                                 |     | Boyer                     |   |     |
| <ul> <li>Base</li> </ul>                        |     | <ul> <li>Rover</li> </ul> |   |     |
| <ul> <li>○ Base</li> <li>✓ Auto Conn</li> </ul> | ect | Next Time                 |   |     |
| <ul> <li>○ Base</li> <li>✓ Auto Conn</li> </ul> | ect | Next Time                 |   |     |
| <ul> <li>○ Base</li> <li>✓ Auto Conn</li> </ul> | ect | Next Time                 |   |     |
| <ul> <li>○ Base</li> <li>✓ Auto Conn</li> </ul> | ect | Next Time                 |   |     |
| O Base<br>✓ Auto Conn                           | ect | Next Time                 |   |     |
| <ul> <li>Base</li> <li>✓ Auto Conn</li> </ul>   | ect | Next Time                 |   |     |
| <ul> <li>Base</li> <li>✓ Auto Conn</li> </ul>   | ect | Next Time                 |   |     |

จะแสดงหมายเลข S/N ของ Receiver ที่เชื่อมต่อ Bluetooth จากนั้นกด 🕑 เพื่อยืนยันการ เชื่อมต่อ

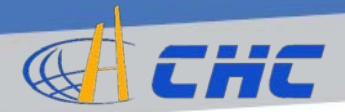

# การเชื่อมต่อกับ Receiver (3)

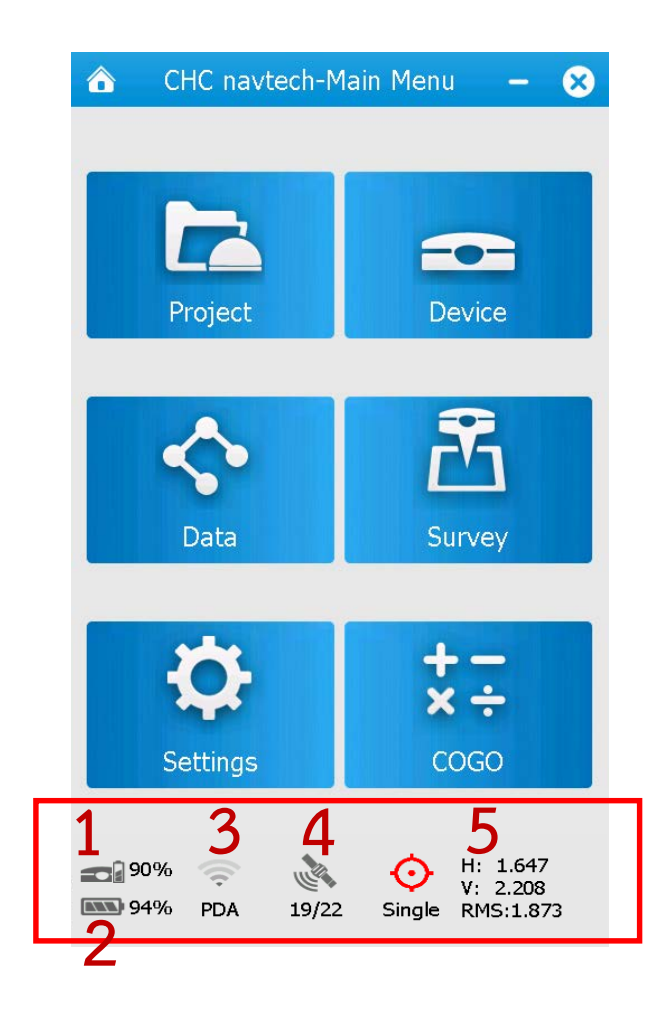

#### เมื่อเชื่อมต่อกับ Receiver แล้ว จะปรากฏ สถานะต่างๆดังนี้

- 1. สถานะแบตเตอรี่ของ Receiver
- 2. สถานะแบตเตอรี่ของ Controller
- 3. ลักษณะการเชื่อมต่อในโหมด RTK
- 4. ดาวเทียมที่ใช้งาน/ที่รับได้ทั้งหมด
- 5. ค่าความถูกต้องแม่นยำ

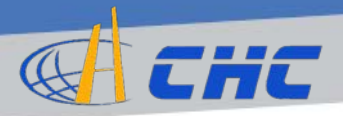

# แนวทางการแก้ปัญหาในกรณีเชื่อมต่อ Receiver ไม่ได้

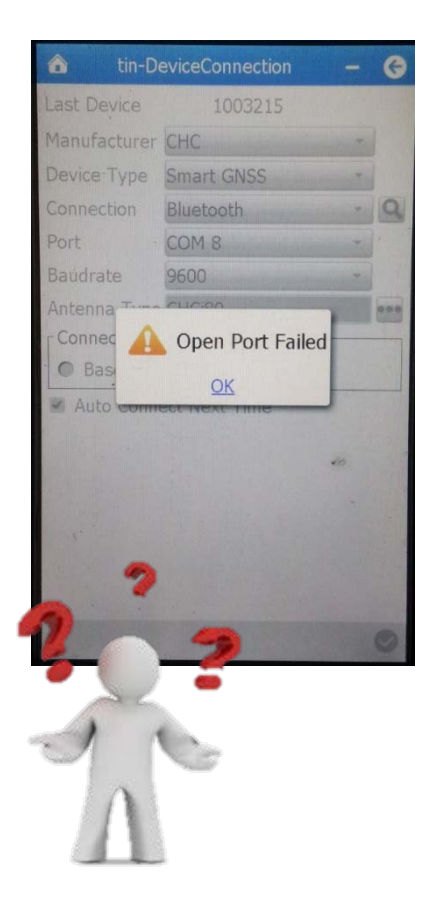

หากการเชื่อมต่อ Bluetooth มีปัญหา ดังรูป ให้ผู้ใช้งานทำตามขั้นตอนดังนี้

- ลองกดที่รูปแว่นขยายค้นหา อุปกรณ์อีกครั้ง เลือกอุปกรณ์ ที่เชื่อมต่อ และคลิกที่
- หากยังพบปัญหาให้ทำการ Restart เครื่องควบคุม LT500 แล้วเชื่อมต่อตาม ขั้นตอนอีกครั้ง
- หากยังพบปัญหาให้ทำการ Restart เครื่องรับสัญญาณ
   i80 ด้วย แล้วเชื่อมต่อตาม ขั้นตอนอีกครั้ง

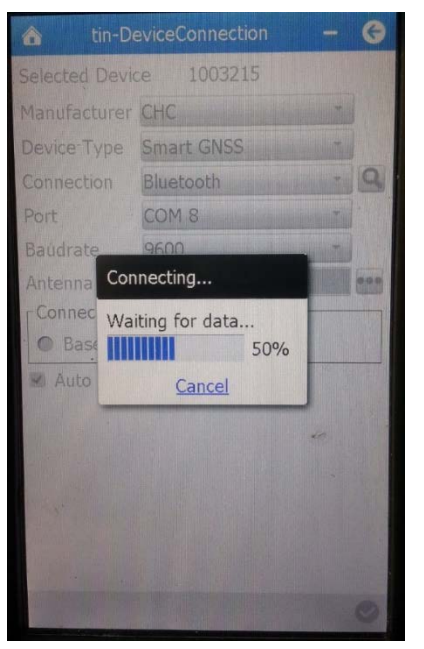

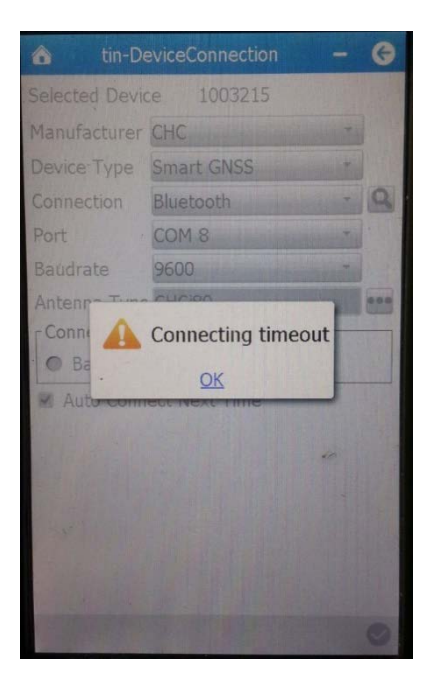

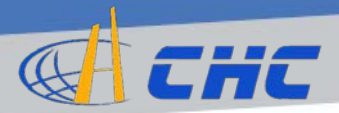

# การเชื่อมต่อเข้าระบบ RTK Network

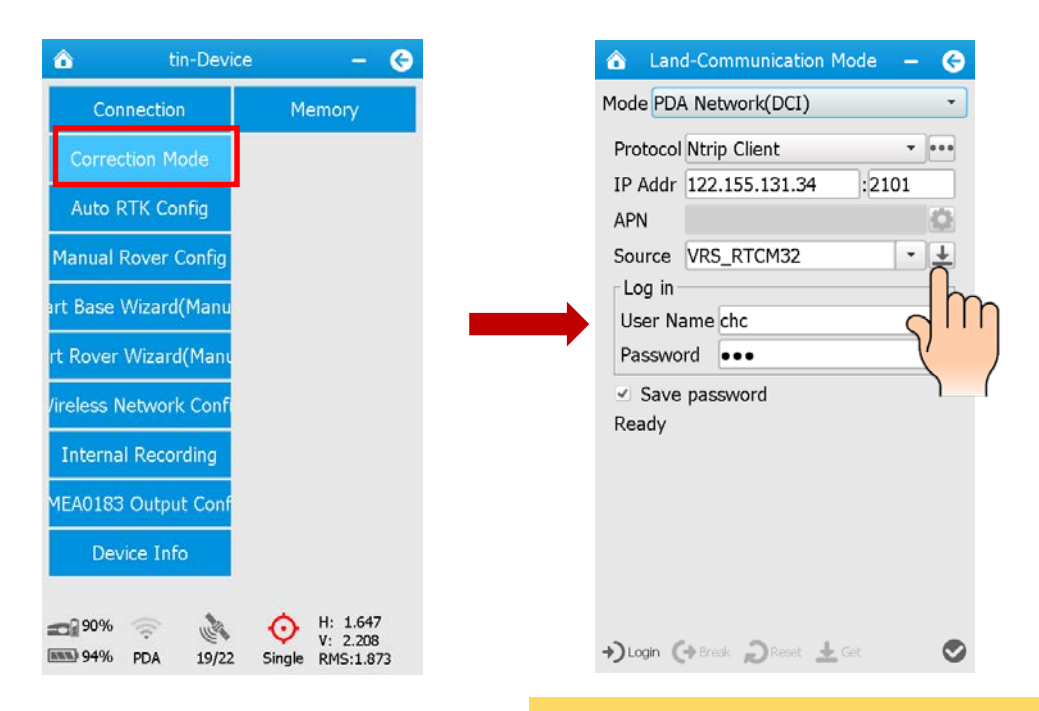

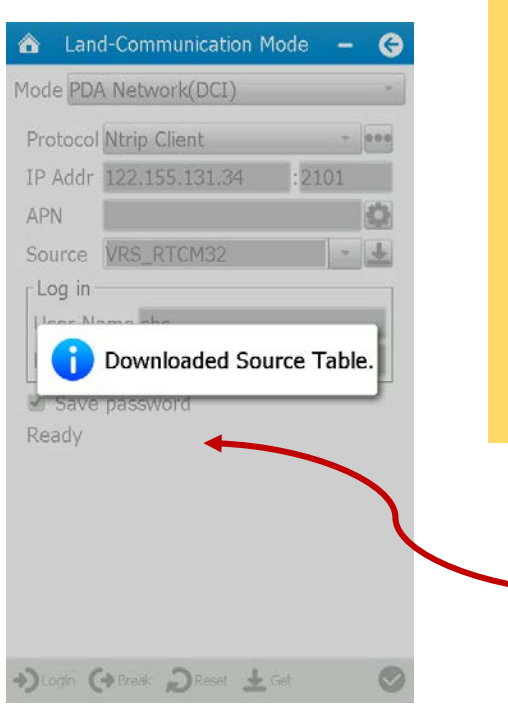

Mode: เลือก PDA Network Protocol: เลือก NTRIP Client IP Address: 122.155.131.34 IP Port: 2101

จากนั้นกดที่ 볼 เพื่อเชื่อมต่อเข้า ระบบ

> ถ้าเชื่อมต่อเข้าระบบได้ แล้ว มันจะแสดงข้อความ Download Source Table

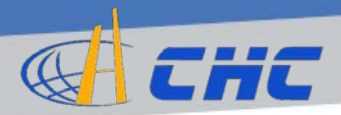

# การเชื่อมต่อเข้าระบบ RTK Network (2)

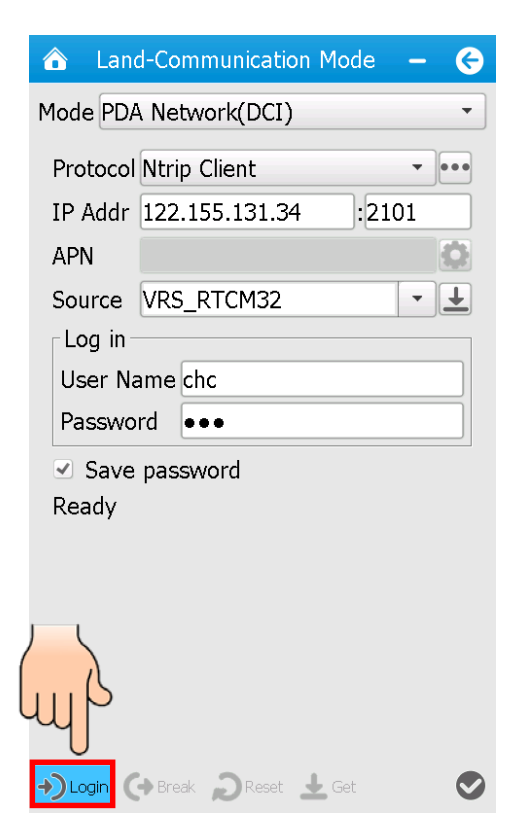

Source: VRS\_RTCM32 User Name: ชื่อบัญชีผู้ใช้งาน Password: รหัสผ่านเข้าระบบ จากนั้นกด Login

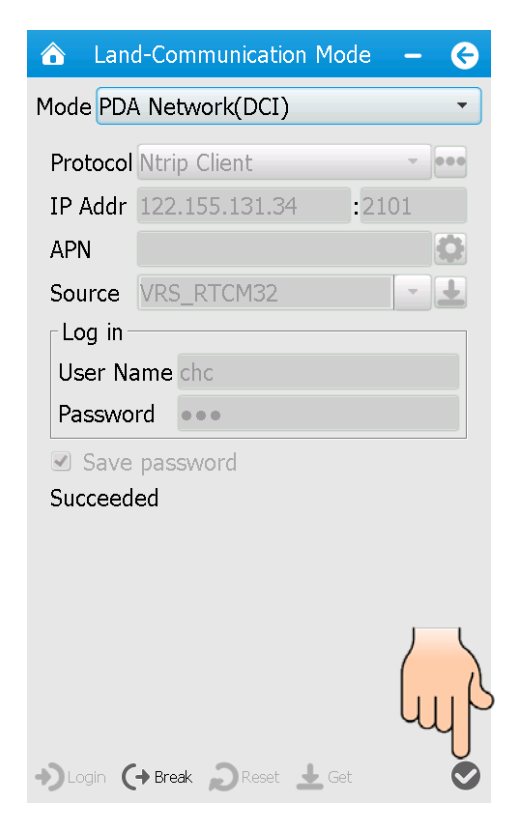

หากได้รับค่าปรับแก้เรียบร้อย จะแสดงข้อความ Succeed คลิก 오 เพื่อยืนยัน

สังเกต ไฟสีเขียวที่เครื่อง i80 จะกระพริบรับ ค่าปรับแก้

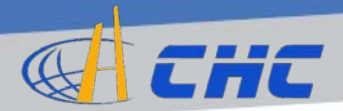

# การเชื่อมต่อเข้าระบบ RTK Network (3)

| 🏠 CHC Nav-Base Info                                                                                                    | - 😔 |
|----------------------------------------------------------------------------------------------------|-----|
| New Base received!<br>Base Name:<br>WGS84 N: 1526928.839<br>WGS84 E: 668812.636<br>WGS84 h: 62.971<br>Local x: N/A<br>Local y: N/A |     |
| Local h: N/A<br>Antenna Type:<br>Vertical Height: 0<br>Using VRS, don't notify again                                               |     |
|                                                                                                    | 0   |

และจากนั้นจะปรากฏ

오 เพื่อยืนยัน

หน้าจอแสดงตำแหน่งสถานี

อ้างอิงเสมือน จากนั้นคลิก

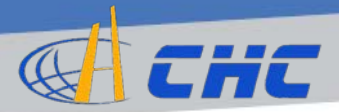

# การตั้งค่าอื่นๆสำหรับ Receiver

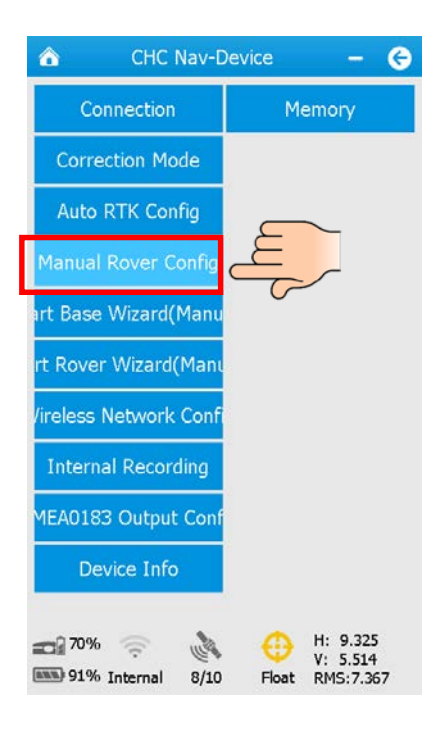

| 🟠 Lan         | d-Rover Config 🛛 🗕 长 |
|---------------|----------------------|
| Data Format   | RTCM3.2 -            |
| Elevation Mas | sk 15                |
| PDOP Limit    | 5                    |
| Fixed Mode    | Standard Mode 🔹      |
| Iono Conditio | n Normal 🔹           |
| Antenna Par   | ameters              |
| Туре          | CHCi80               |
| Measure To    | Bottom(ARP) -        |
| Height        | 2.0000               |
| ✓ Warning w   | /hen base changed    |
| VRS           |                      |
|               |                      |
|               |                      |

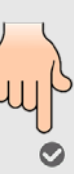

Data Format: รูปแบบค่า ปรับแก้ เลือกเป็น RTCM3.2 Elevation Mask: มุมตัด ดาวเทียม 15 องศา PDOP: 5 Fixed Mode: ให้เลือก Standard mode lono Condition: สภาพของ ้ชั้นบรรยากาศ ให้เลือก Normal Type: CHCi80 Measure to: Middle (Slant) / Bottom Height: ความสูงจากหัวหมุด เลือกเครื่องหมาย 🗹 ที่ Warning when base changed จากนั้น คลิก 오 เพื่อยืนยัน

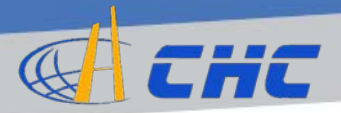

# ภาพประกอบวิธีการวัดความสูงของ Receiver แบบต่างๆ

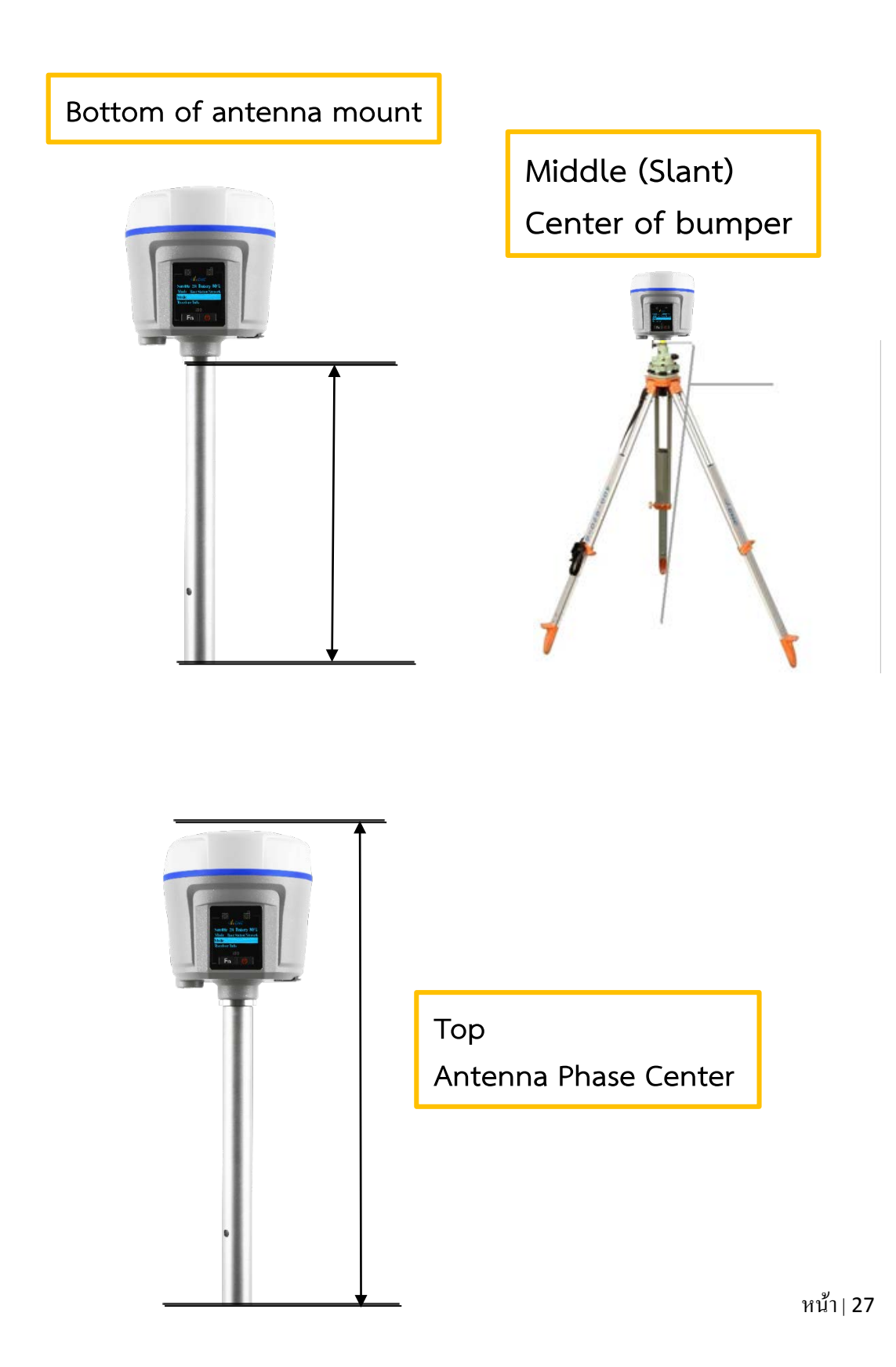

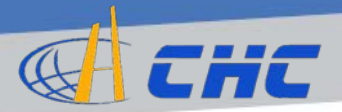

#### การเรียกดูสถานะดาวเทียม

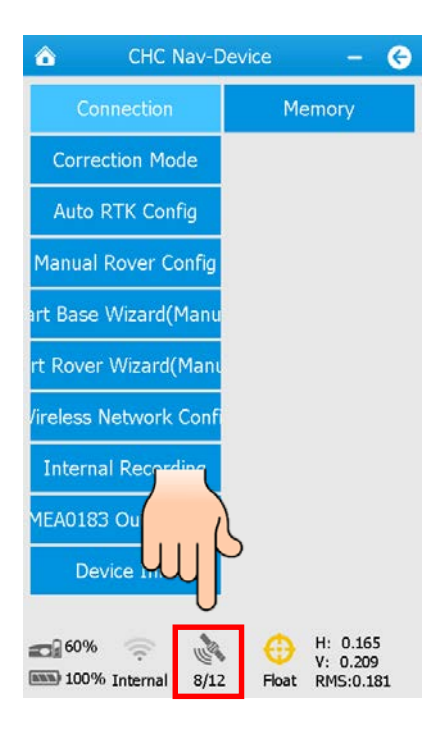

คลิกที่สัญลักษณ์รูป 🄌 เพื่อเรียกดูรายละเอียดของ ดาวเทียมที่เครื่องรับ สัญญาณได้

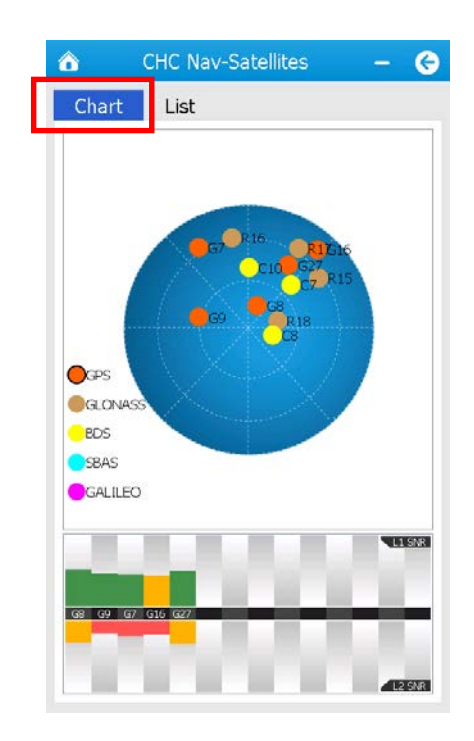

ดูได้ทั้งแบบ Chart ที่แสดง ออกมาในรูปของ Skyplot และแบบ List ที่แสดง ออกมาเป็นรายการ

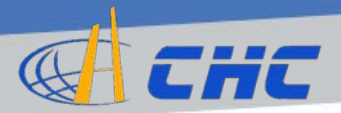

# • การเรียกดูตำแหน่งพิกัด ณ ปัจจุบัน

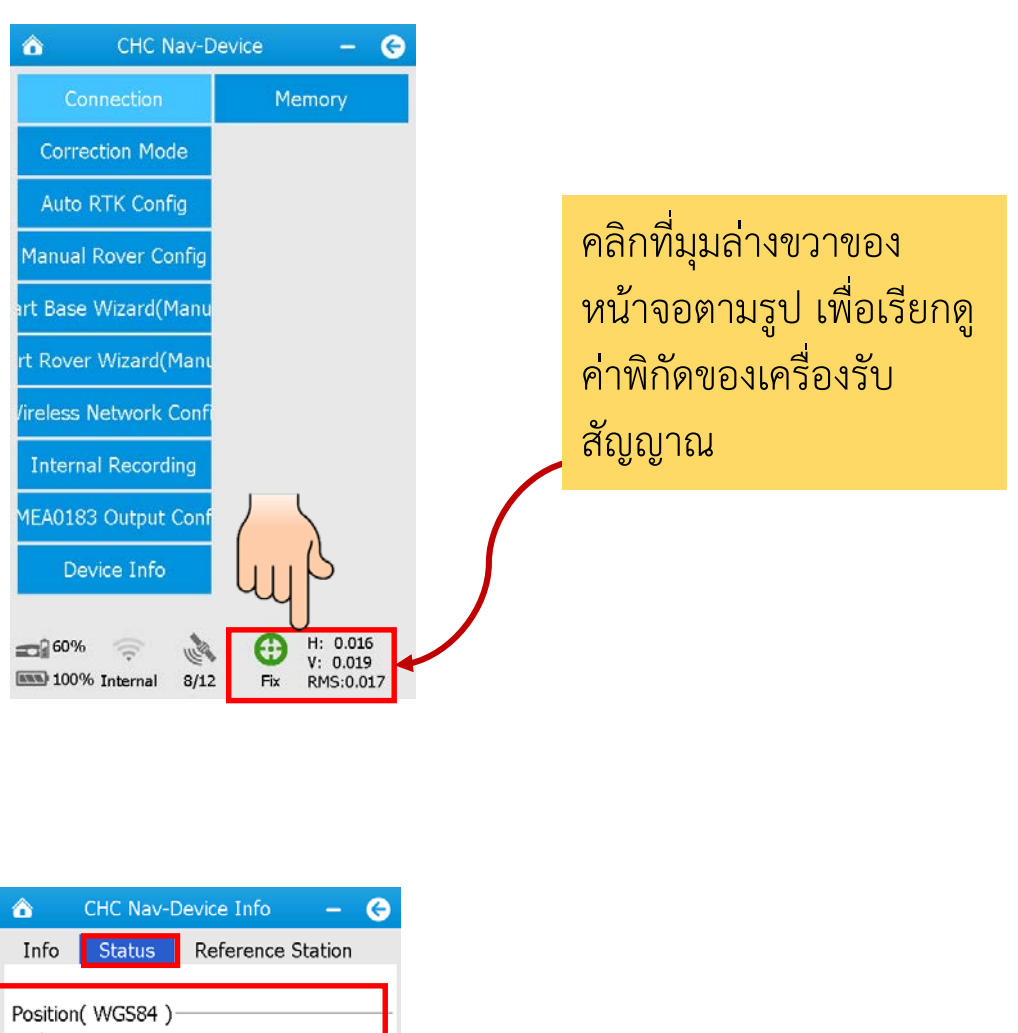

| Info Status Reference Station                                                 |   |                       |
|-------------------------------------------------------------------------------|---|-----------------------|
| Position( WGS84 )                                                             | - |                       |
| N: 1526928:437<br>E: 668813.362<br>h: 57.002<br>Time: 2016-06-24 10:44:41.000 |   | ค่าพิกัดของเครื่องรับ |
| Diff Age: 1.0                                                                 |   | สัญญาณ(Receiver) ณ    |
| Switch to B/L/H                                                               |   | ปัจจุบัน              |
| H: 0.023 V: 0.026 RMS: 0.023                                                  |   |                       |
| DOPs                                                                          |   |                       |
| PDOP: 4.055 HDOP: 2.681<br>VDOP: 3.042 TDOP: 4.442<br>GDOP: 6.014             |   |                       |
|                                                                               |   |                       |

หน้า∣**29** 

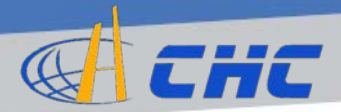

### การเรียกดูตำแหน่งพิกัด ณ ปัจจุบัน (2)

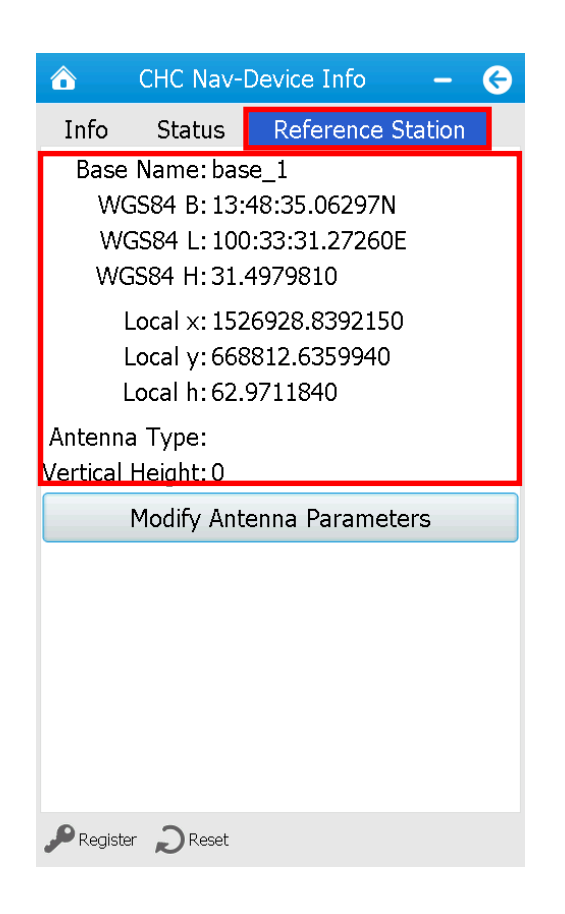

หน้า **Reference Station** จะแสดงพิกัดตำแหน่งสถานี อ้างอิงเสมือนที่ใช้อยู่ใน ขณะนั้น

หน้ำ∣30

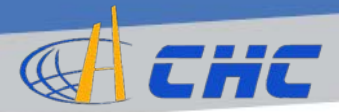

#### การรังวัดค่าพิกัดแบบ Control Point

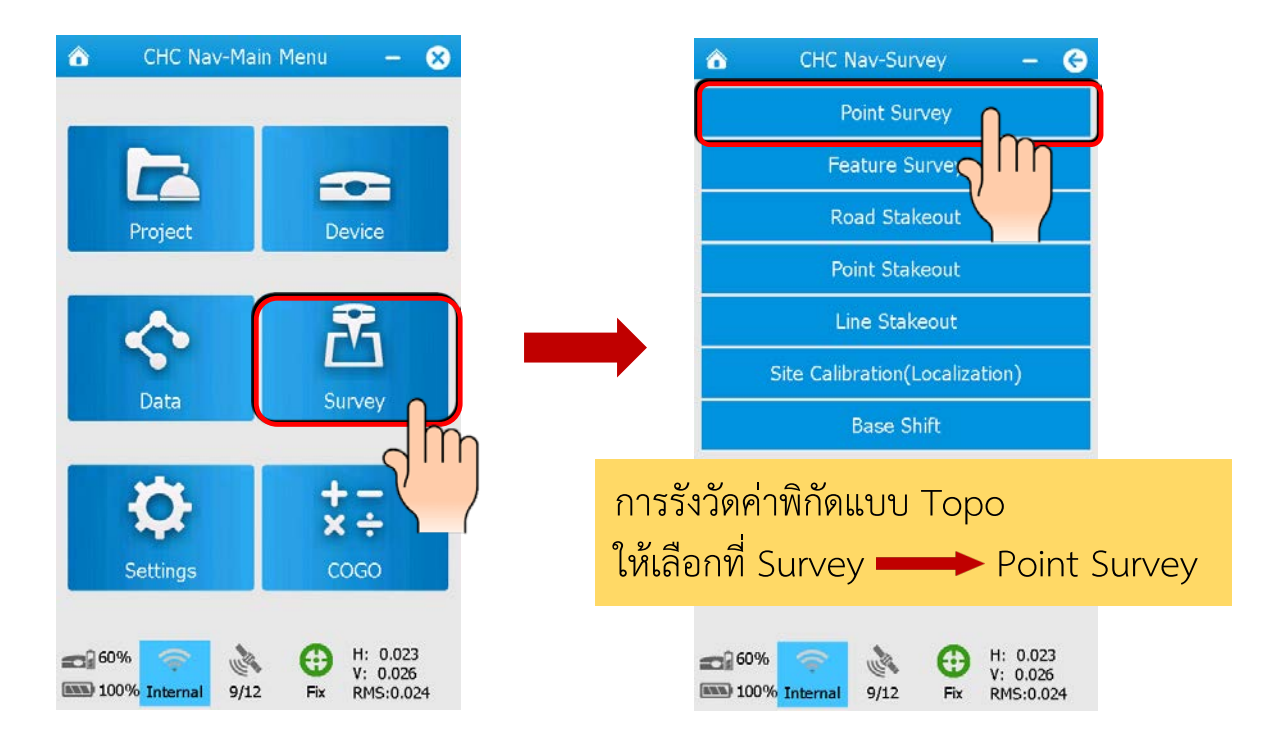

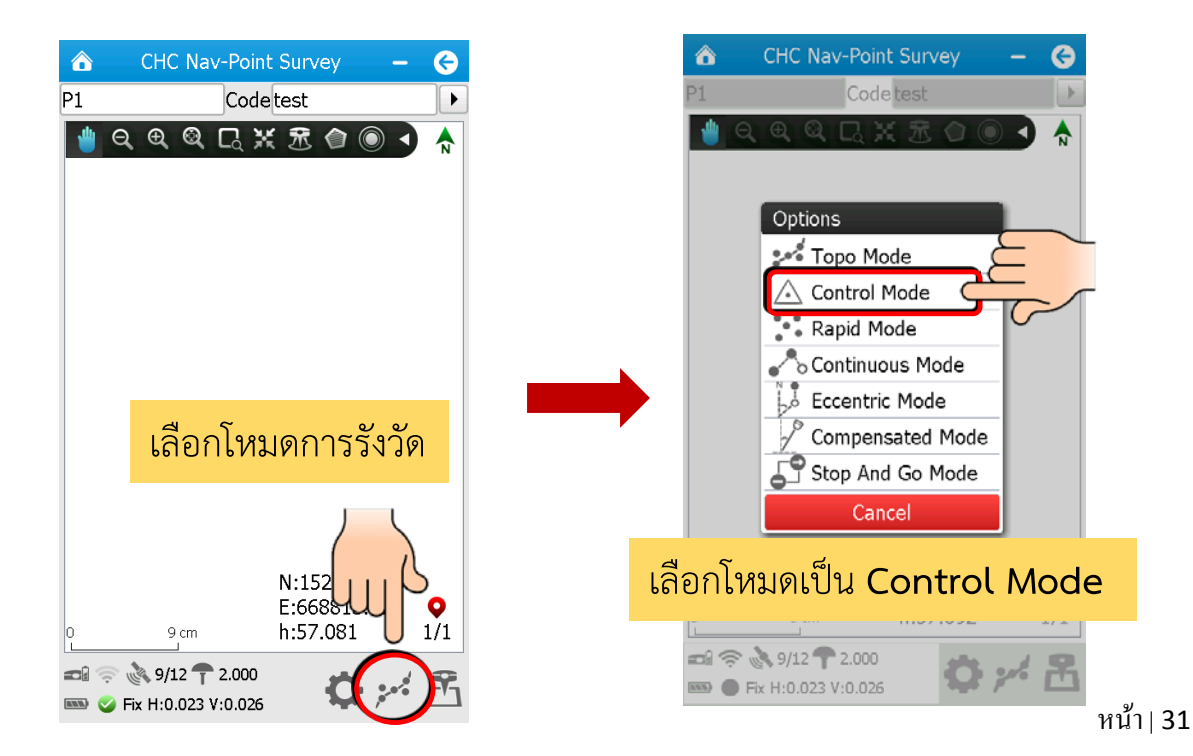

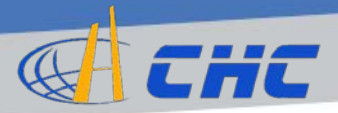

#### การรังวัดค่าพิกัดแบบ Control Point (2)

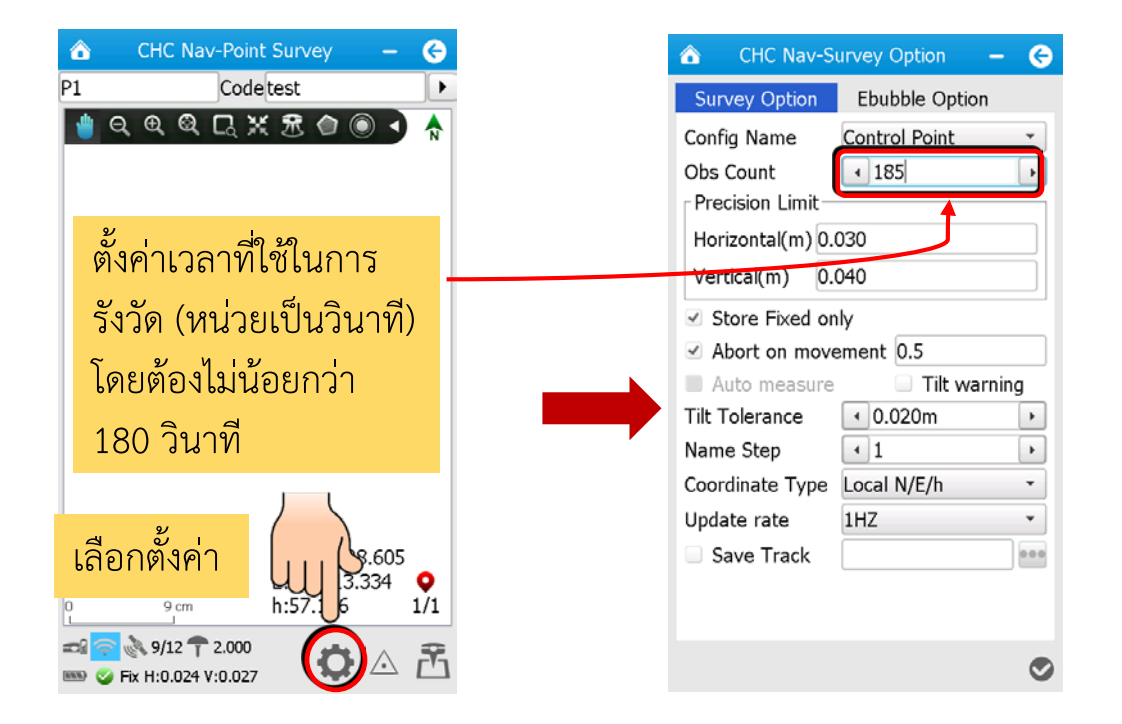

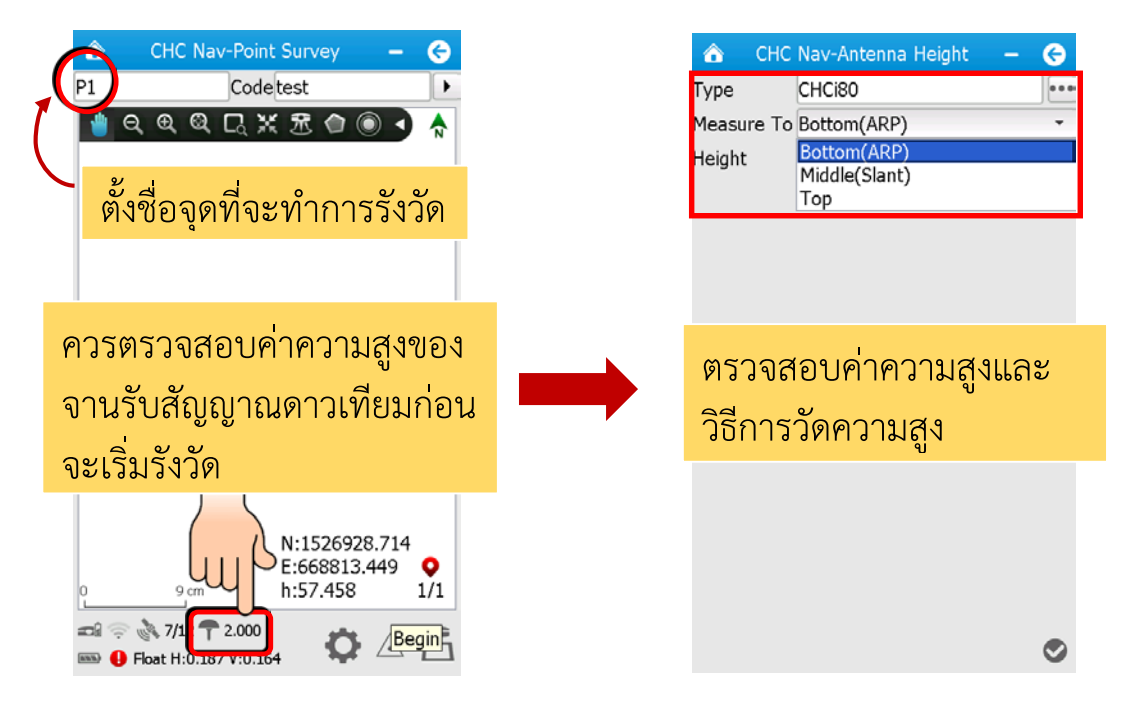

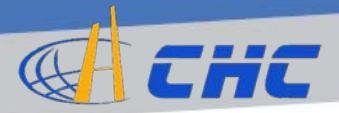

## การรังวัดค่าพิกัดแบบ Control Point (3)

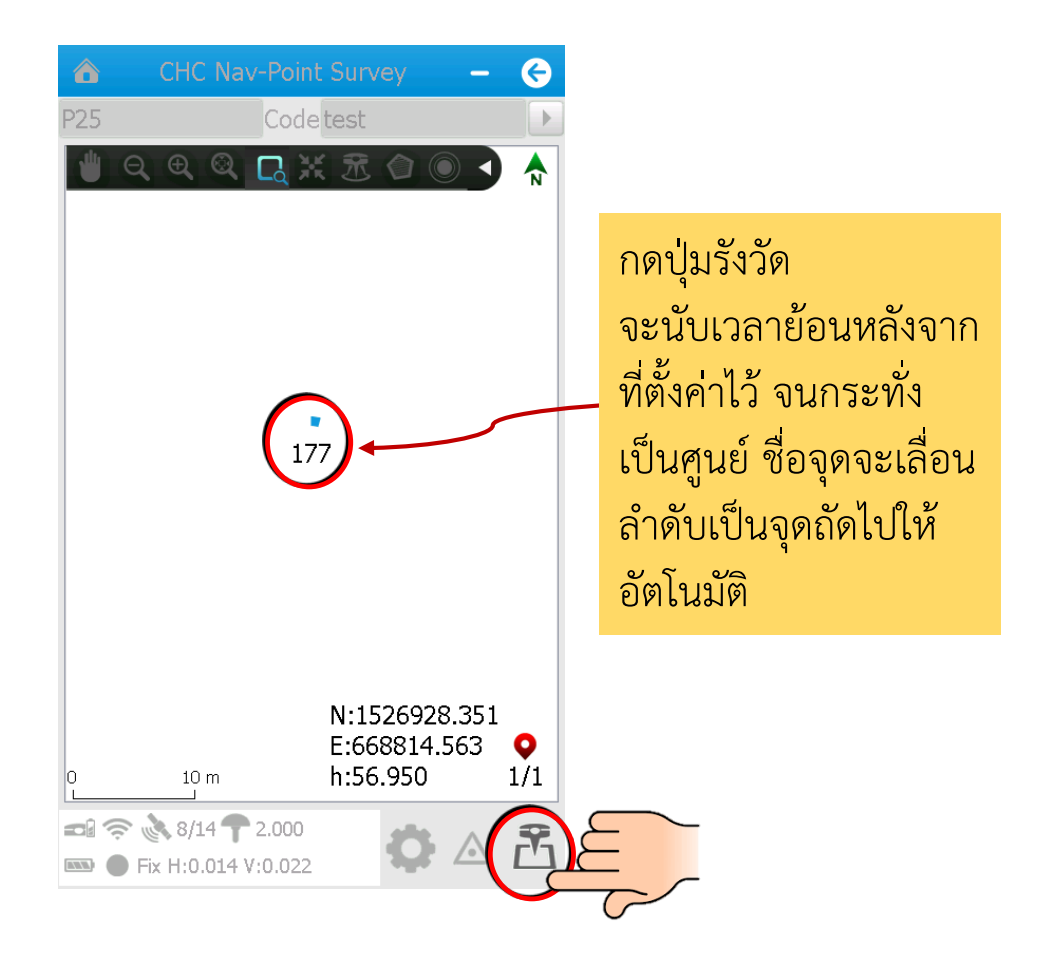

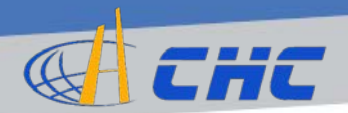

เมนูต่างๆบนหน้าจอรังวัดพิกัด

|   | 🟠 СНС          | Nav-Point Sur               | vey –                            | G        |   |  |
|---|----------------|-----------------------------|----------------------------------|----------|---|--|
|   | P2             | Code test                   |                                  |          |   |  |
|   | <b>0 0</b>     | Q L × 元                     |                                  | R        |   |  |
|   | ⊼base_1        |                             |                                  |          |   |  |
|   | 0 <u>0,0,6</u> | N:1.<br>E:66<br>h:57        | 526928.725<br>58813.438<br>7.451 | ♥<br>1/1 |   |  |
|   | E Float H:0    | ).372 V:0.371<br><b>4</b> 5 | <b>•</b> 6                       | <u> </u> | 8 |  |
| 1 | <b>⊇</b> €     | ® [                         | े 💥                              | 遼        |   |  |

1. Pan: ใช้เลื่อนดูส่วนต่างๆของโปรเจกต์ โดยทำการใช้ปากกากดค้างแล้วลากปากกา ไปยังส่วนที่ต้องการ

- 2. Zoom Out: ใช้ในการย่อให้วัตถุเล็กลง ทำได้โดยใช้ปากกากดที่หน้าจอ
- 3. Zoom In: ใช้ในการขยายวัตถุให้ใหญ่ขึ้น ทำได้โดยใช้ปากกากดที่หน้าจอ
- 4. Full Screen: ช่วยให้มองเห็นภาพทั้งหมดของจุดที่รังวัด
- 5. Zoom Rect: ใช้ในการขยายดูส่วนต่างๆในขอบเขตที่ต้องการ ทำได้โดยลากปากกา ค้างครอบพื้นที่ที่ต้องการเรียกดู
- 6. Center: ไปยังจุดศูนย์กลางของโปรเจกต์
- 7. Base: ไปยังสถานีฐาน
- 8. Boundary: กำหนดขอบเขตสำหรับพื้นที่ที่ทำการรังวัด

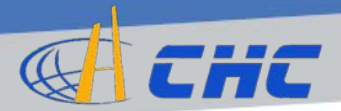

# การเรียกดูข้อมูลค่าพิกัด

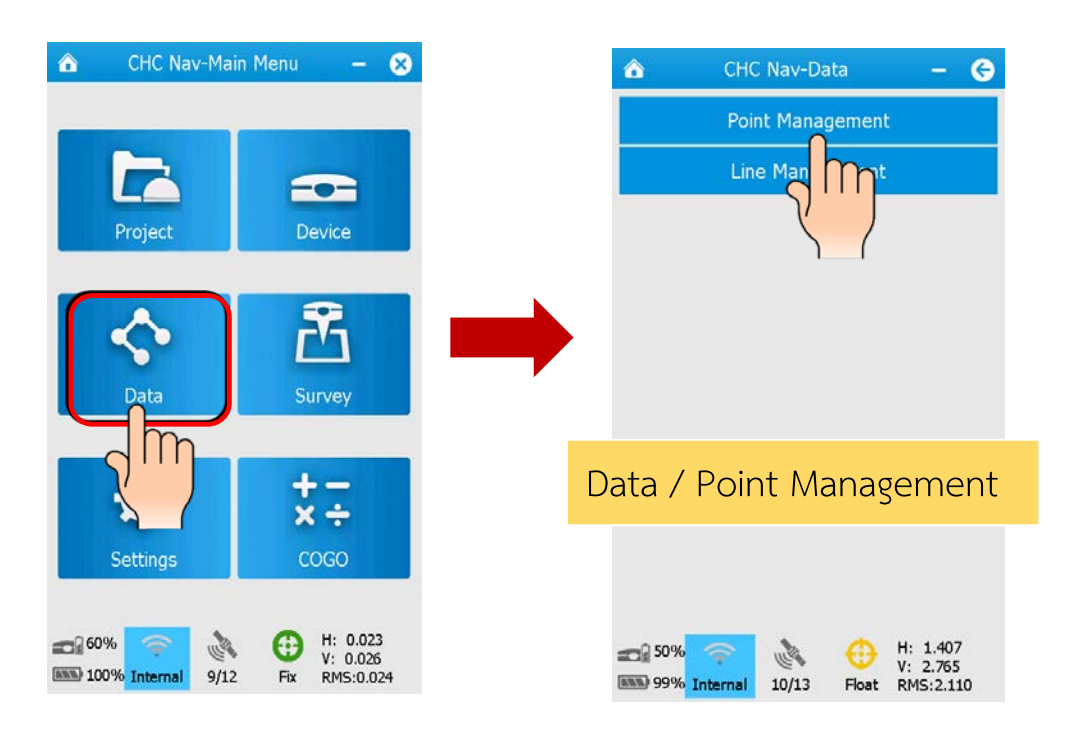

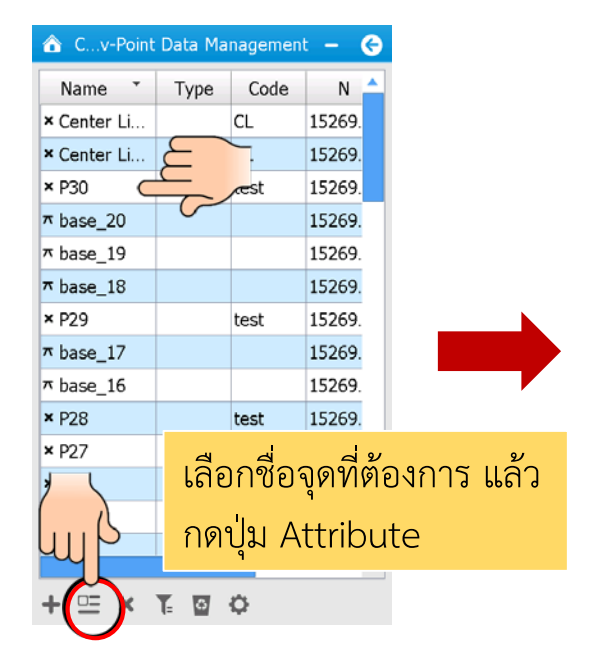

| 🙆 СНО   | C Nav-Point Information 🛛 🗕 | G        |
|---------|-----------------------------|----------|
| Field   | Value                       | <b>^</b> |
| PointID | 51                          |          |
| Name    | @ P30                       |          |
| Code    | 🖉 test                      |          |
| CRS     | Local                       |          |
| Format  | Local XYH                   |          |
| Source  | Measured                    |          |
| BaseSt  | base_20                     |          |
| Role    | Survey                      |          |
| Local N | 1526928.2823                |          |
| Local E | 668814.4661                 |          |
| Local h | 56.9388                     |          |
| Local   | 13:48:29.07172N             |          |
| Local   | 100:33:43.14071E            |          |
| Local H | 56.9388                     |          |
|         |                             | 0        |

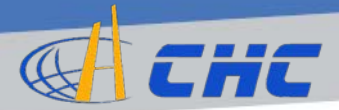

#### การวางผัง (Stake-out)

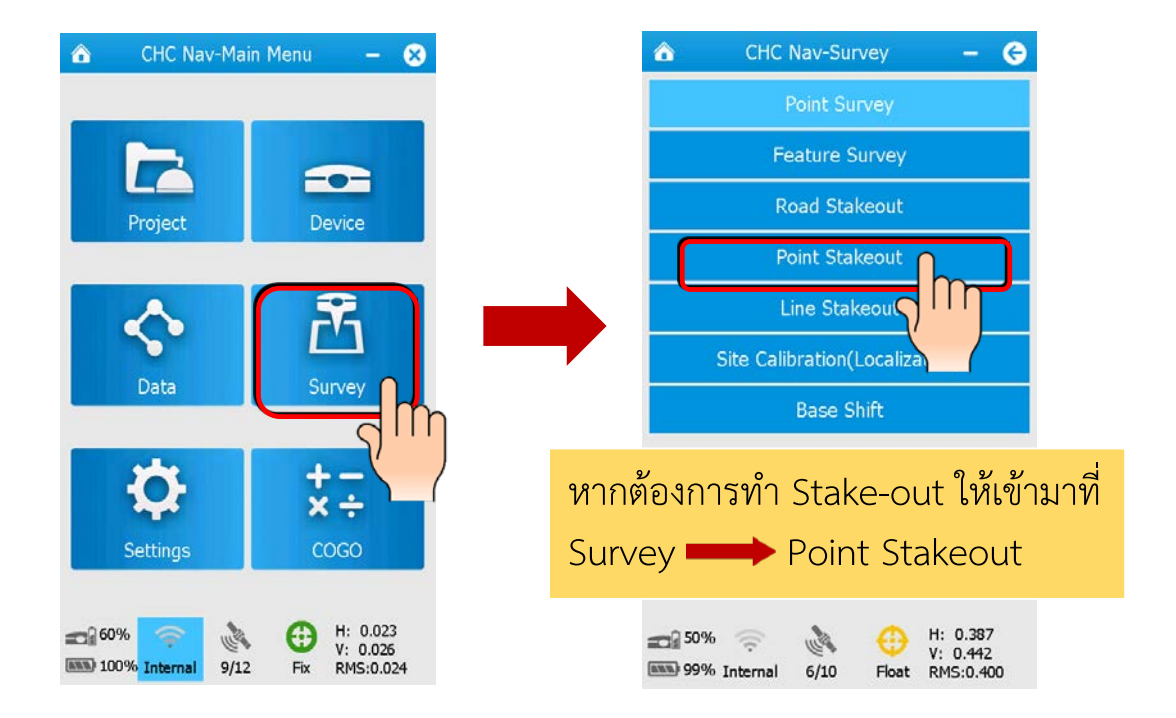

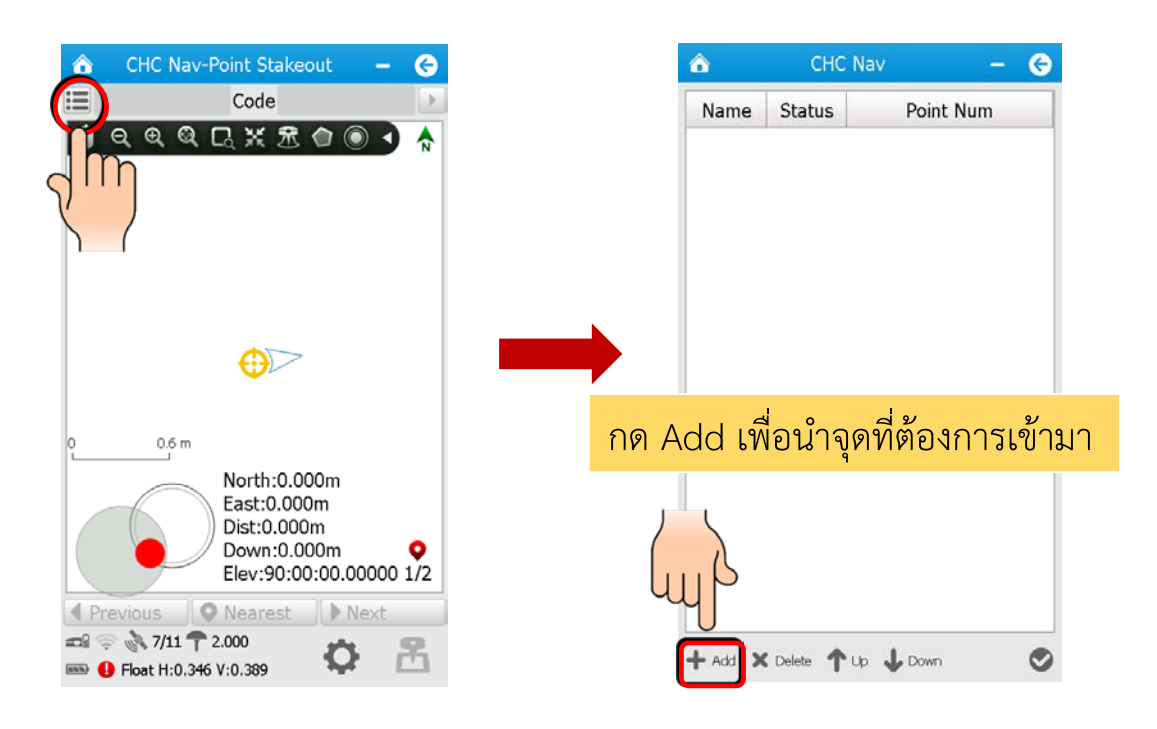

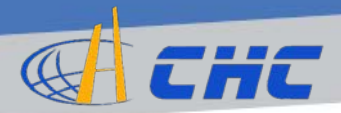

## การวางผัง (Stake-out) (2)

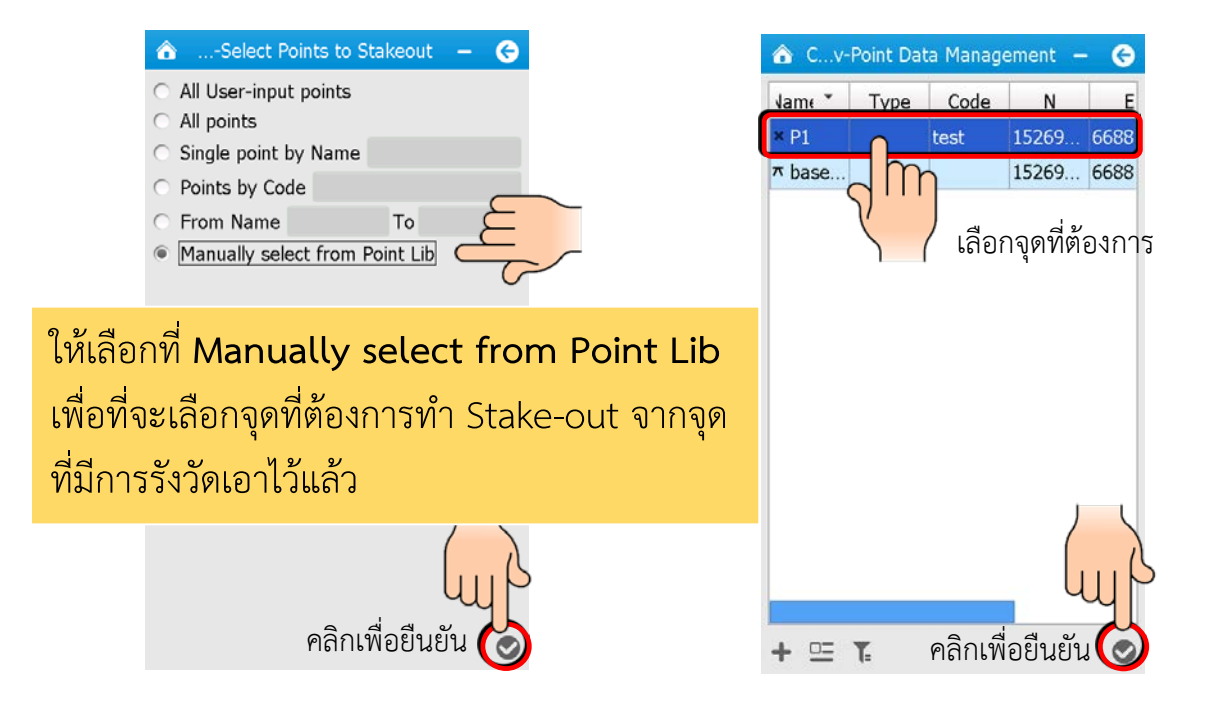

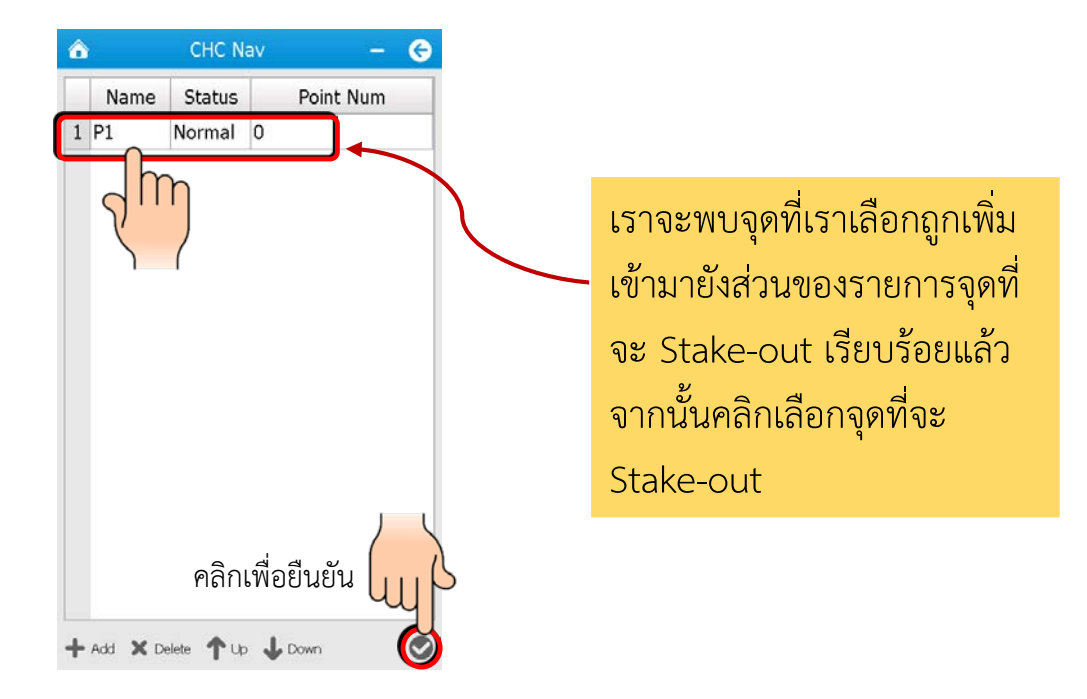

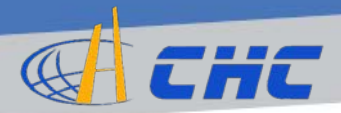

#### การวางผัง (Stake-out) (3)

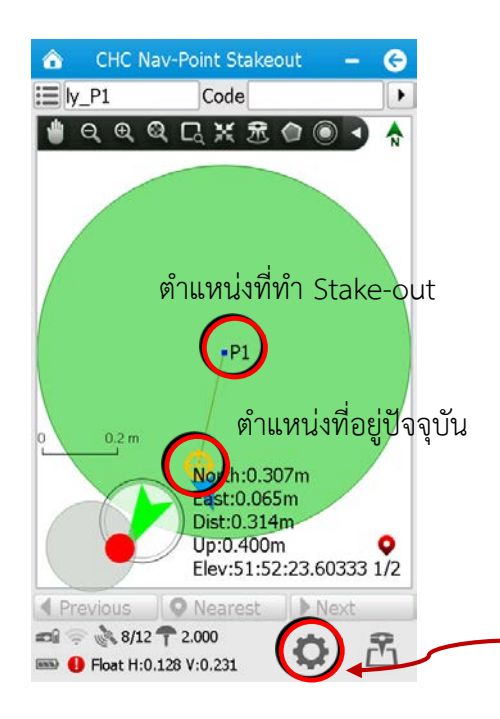

หลังจากเลือกจุดที่จะทำ Stake-out แล้ว โปรแกรมก็จะแสดงข้อมูลของ ระยะทางและทิศทางจากตำแหน่ง ปัจจุบันไปยังตำแหน่งจุดที่ต้องการวางผัง

คลิกที่นี่หากต้องการตั้งค่าการ แสดงผล

| CHC Nav            | -Survey Option   | - 😔 |
|--------------------|------------------|-----|
| Point Stake        | Survey Option    |     |
| ✓ Use prefix       | ly               | +   |
| Limit(m)<br>0.5000 |                  |     |
| Display<br>Display | WN N             | •   |
| AD                 | LR               |     |
|                    |                  |     |
|                    |                  | hyp |
| คลิกเพื่อย         | ขื้นยันการตั้งค่ | າ 🧿 |

#### ให้เลือกและกำหนดใช้ชื่อขึ้นต้น

เลือกรูปแบบการแสดงทิศทางและ ระยะไปยังจุดที่ทำการ Stake-out ESWN: แสดงเป็นระยะในทิศ 4 ทิศ ได้แก่ ตะวันออก, ใต้, ตะวันตก, เหนือ FBLR: แสดงเป็นระยะในทิศ 4 ทิศ ได้แก่ ซ้าย, ขวา, หน้า, หลัง เทียบกับ ทิศของจุดที่ทำ Stake-out AD: แสดงเป็นค่ามุมอะซิมัทและ ระยะทาง

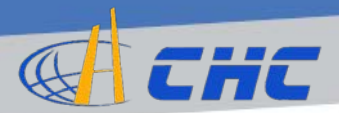

## การเรียกดูรายงานการรังวัด (Report)

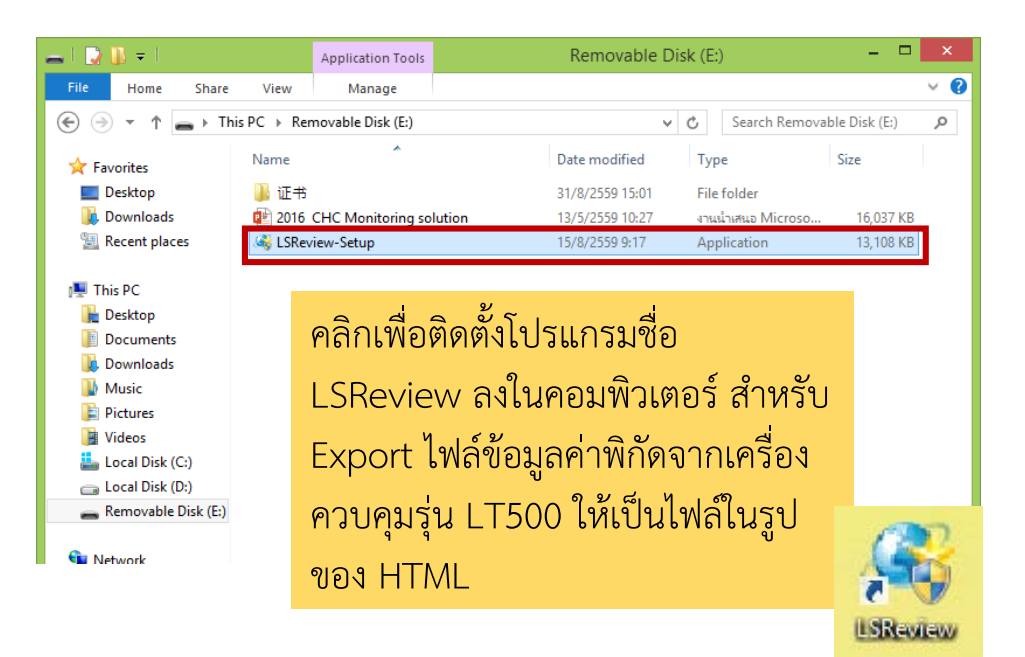

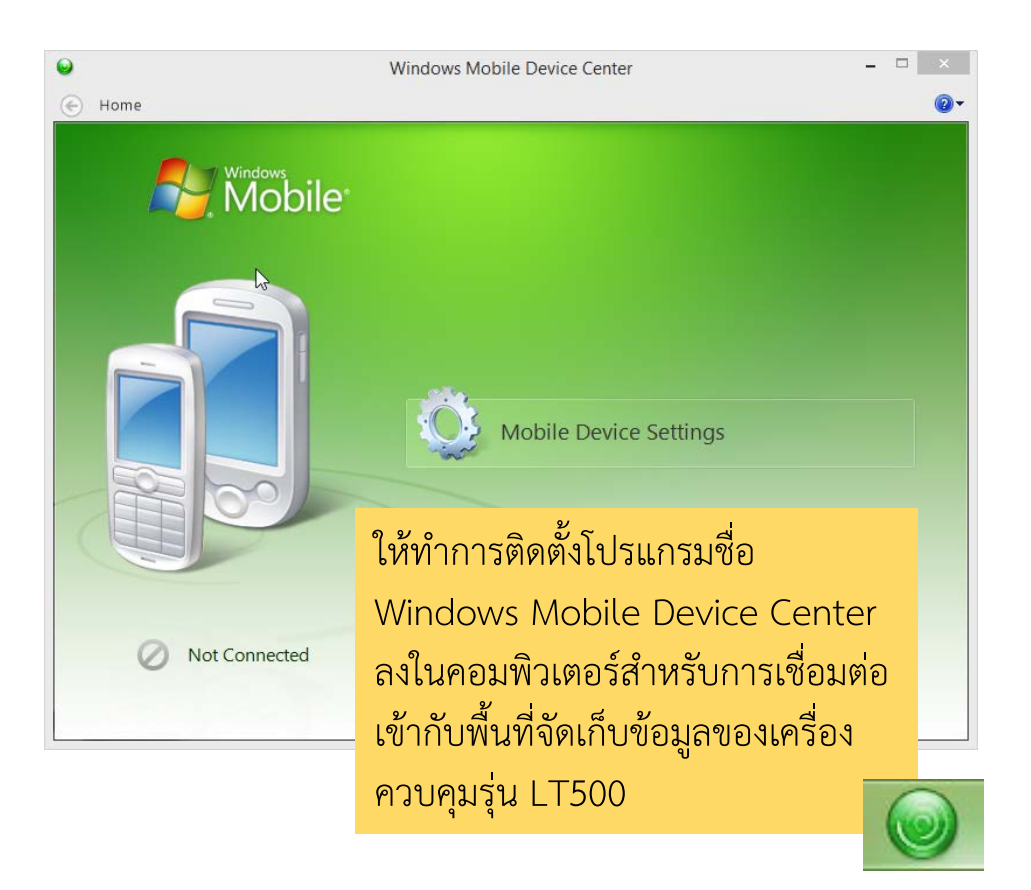

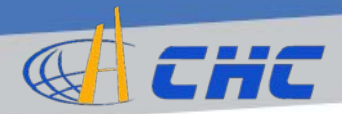

# การเรียกดูรายงานการรังวัด (Report) (2)

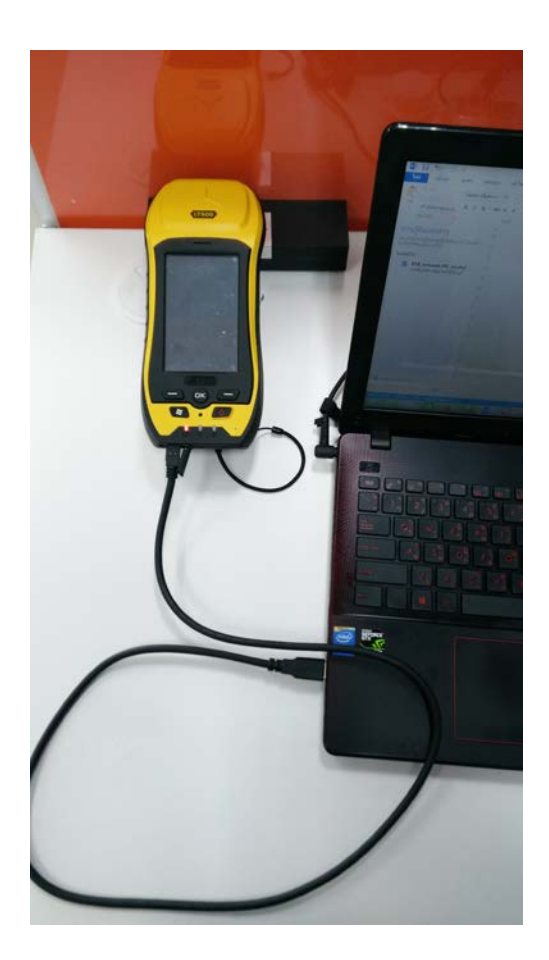

ให้ใช้ Data Cable ของเครื่อง ควบคุม LT500 ในการ เชื่อมต่อ LT500 เข้ากับ คอมพิวเตอร์ ดังรูป

จากนั้นเริ่มต้นการใช้งาน โปรแกรม Windows Mobile Device Center โดยคลิกที่สัญลักษณ์นี้

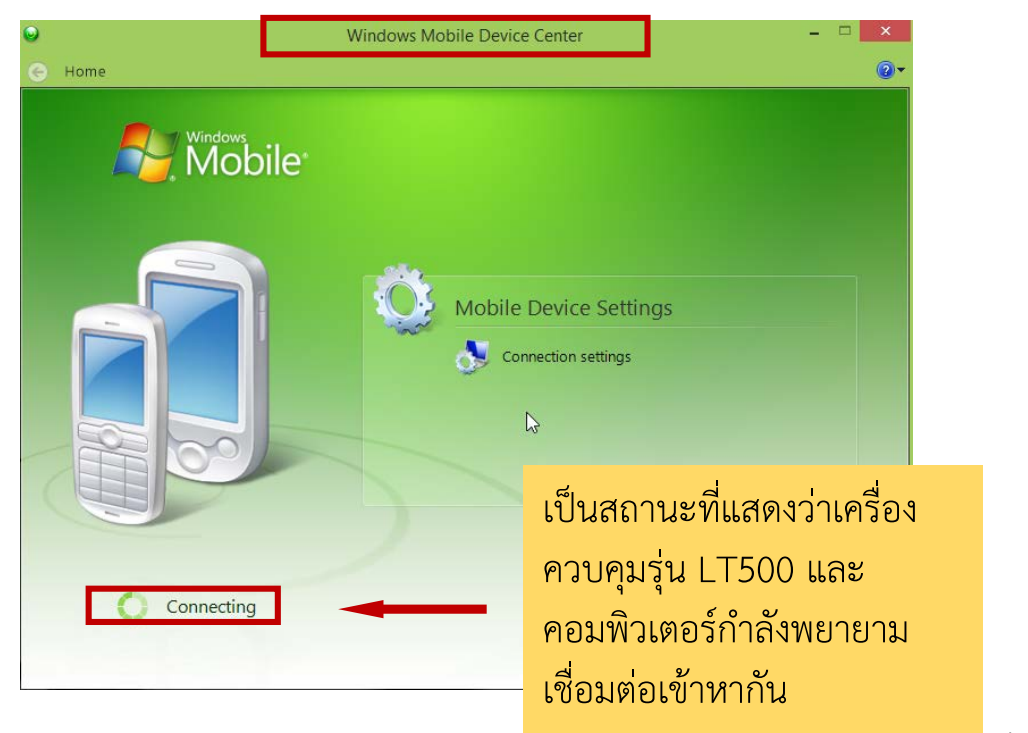

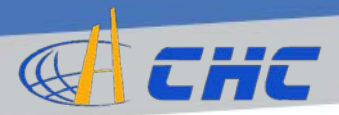

## การเรียกดูรายงานการรังวัด (Report) (3)

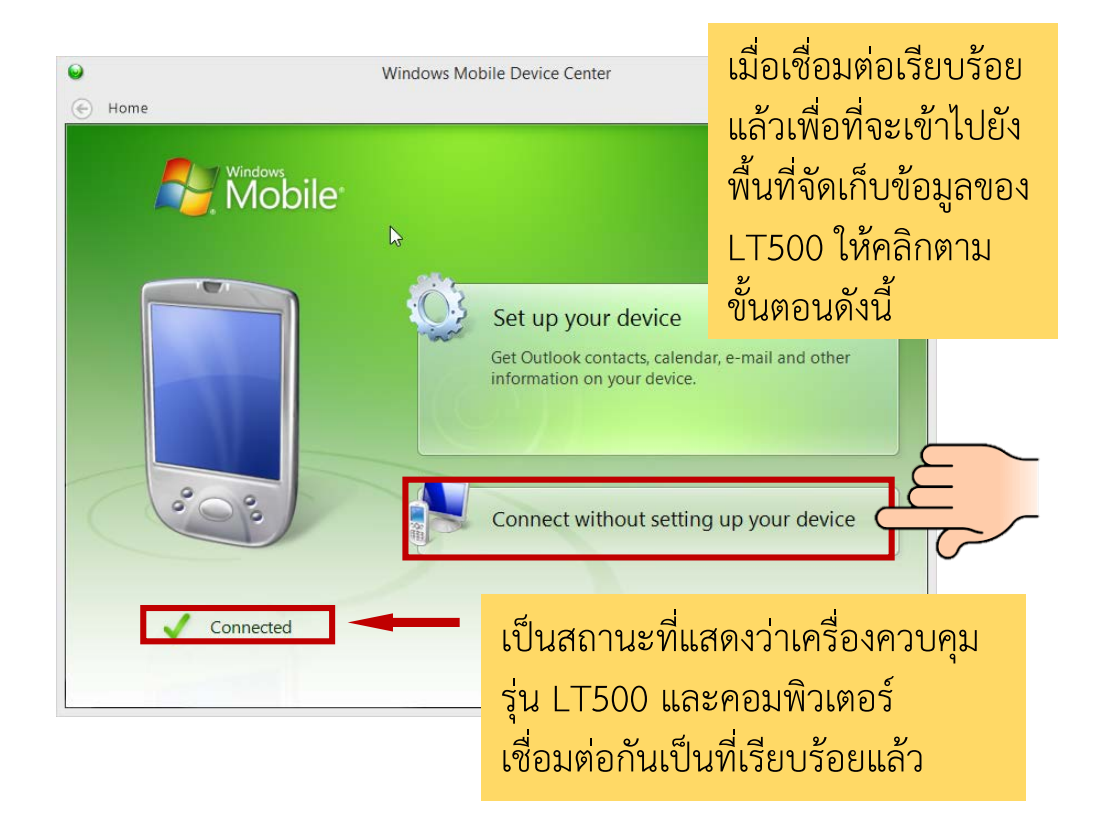

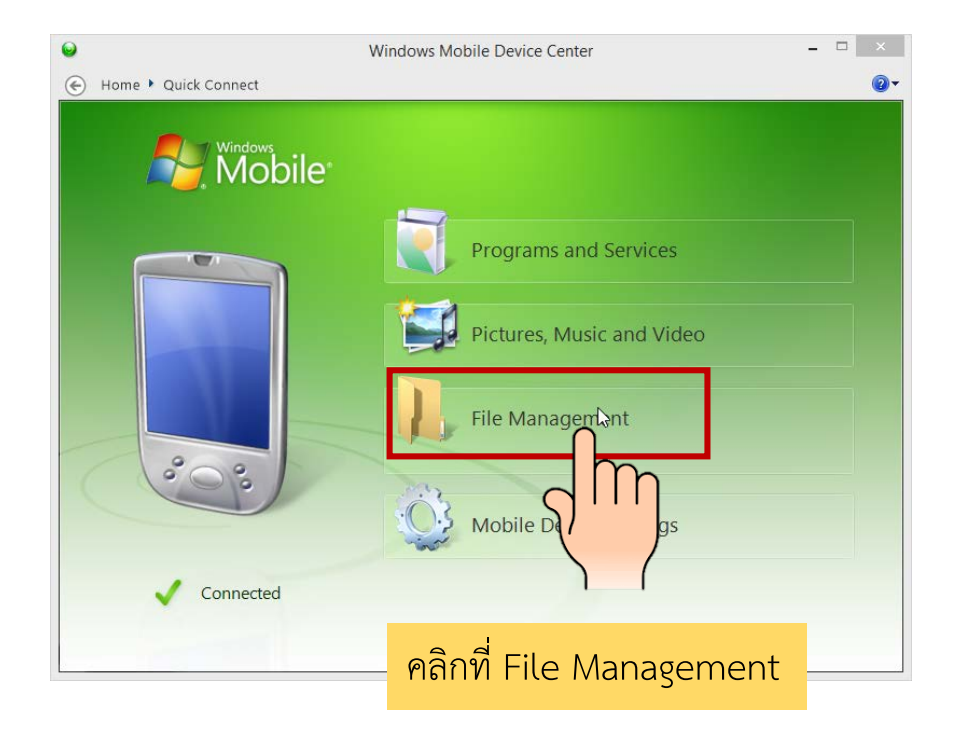

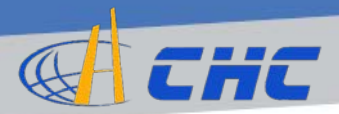

# การเรียกดูรายงานการรังวัด (Report) (4)

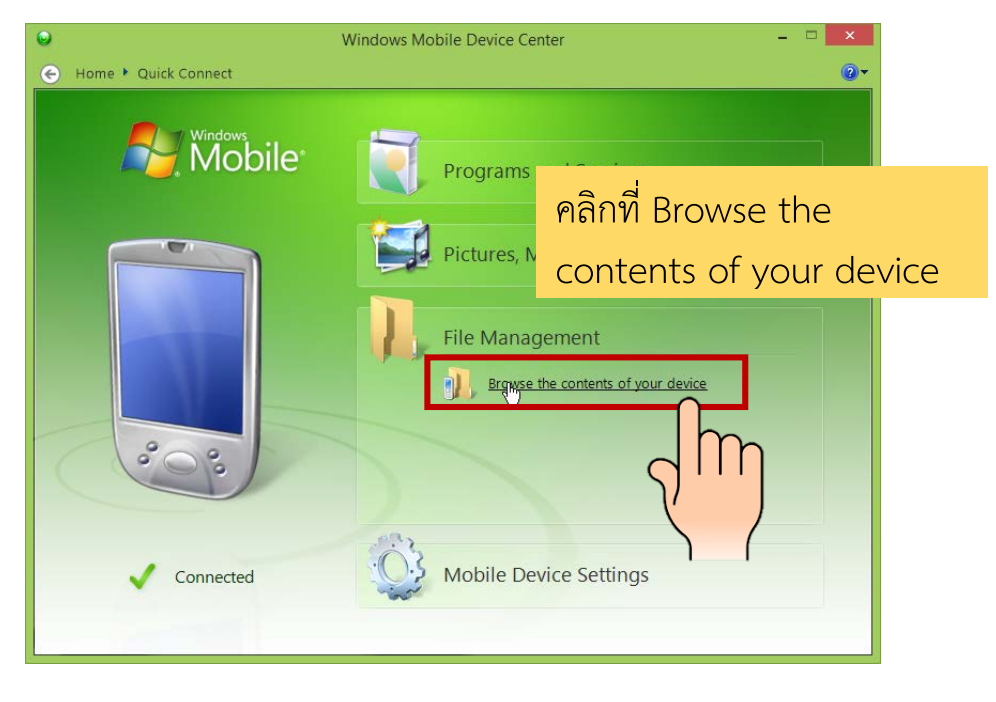

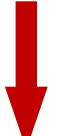

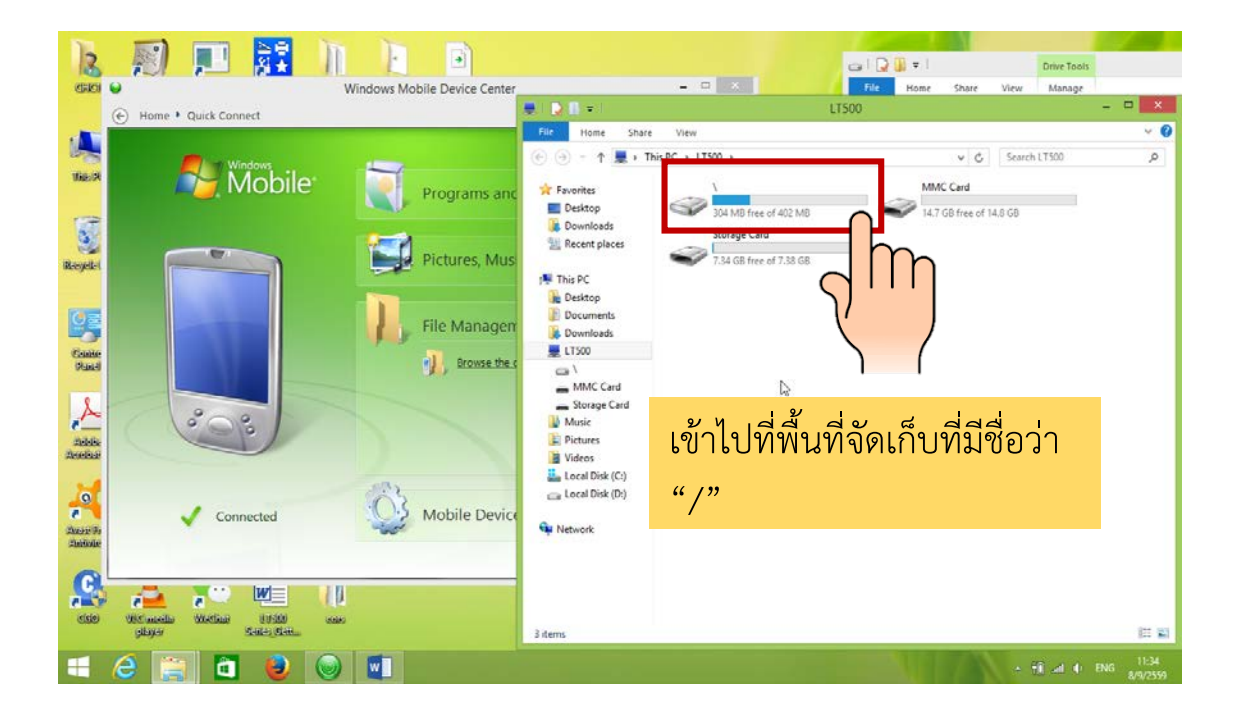

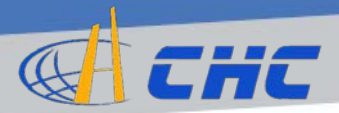

# การเรียกดูรายงานการรังวัด (Report) (5)

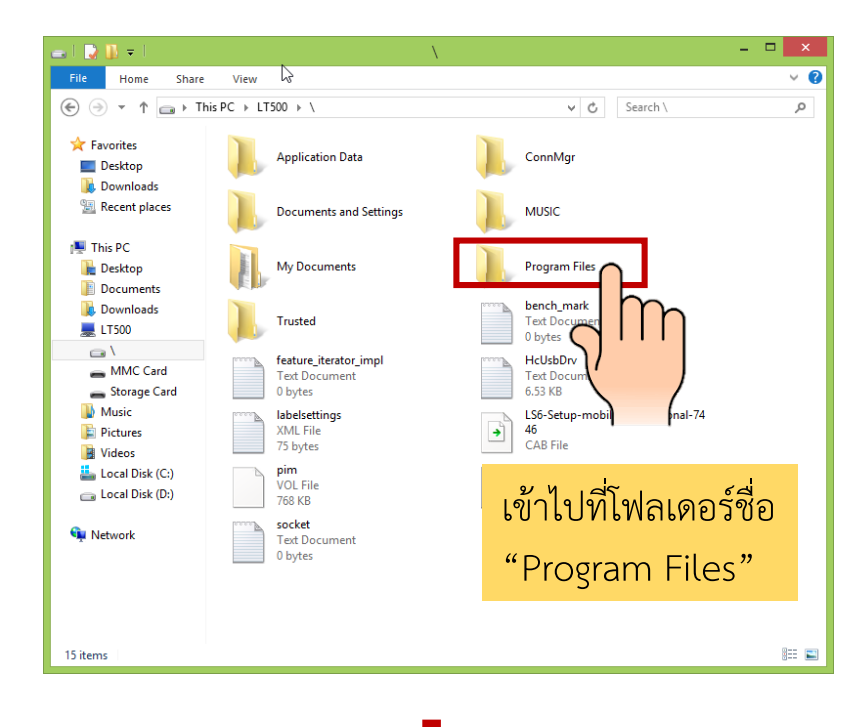

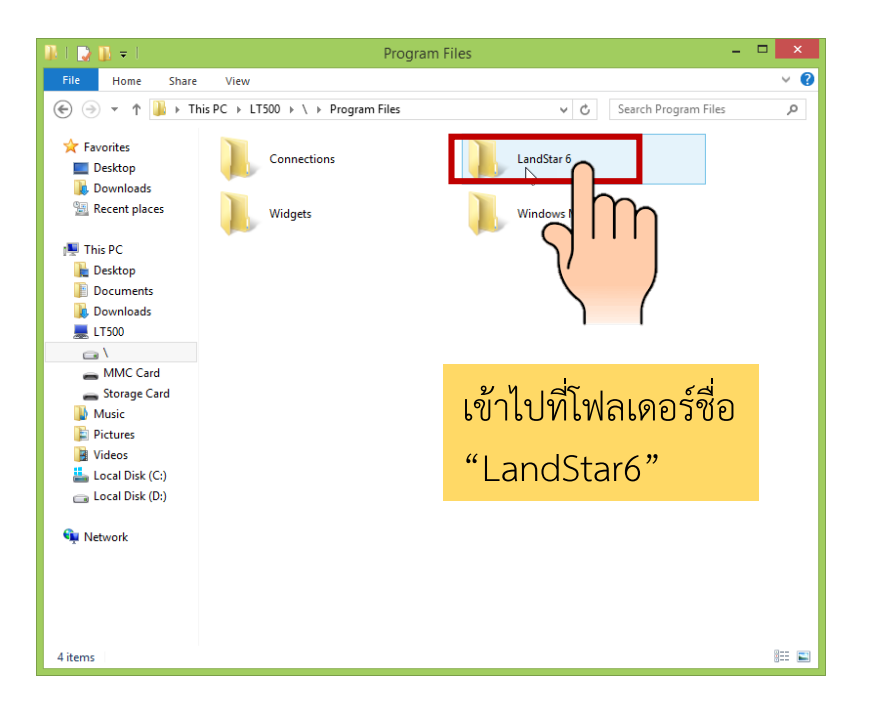

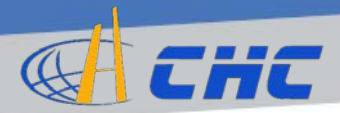

# การเรียกดูรายงานการรังวัด (Report) (6)

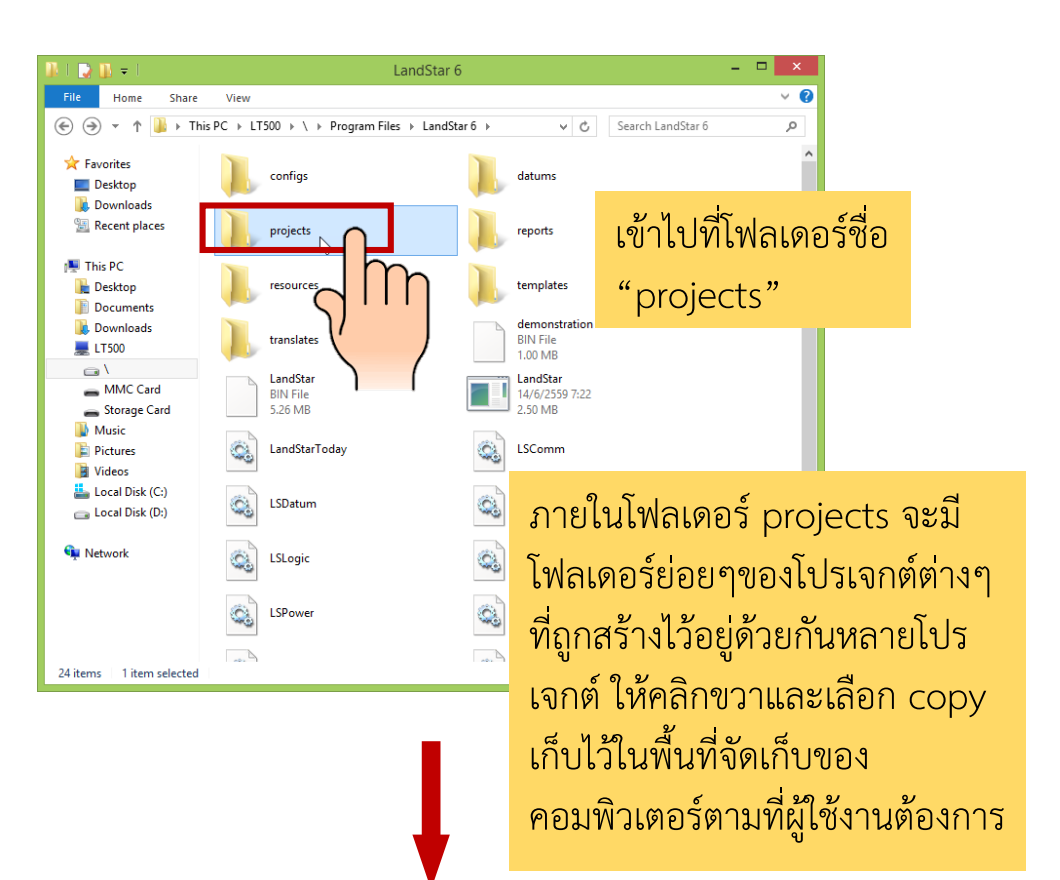

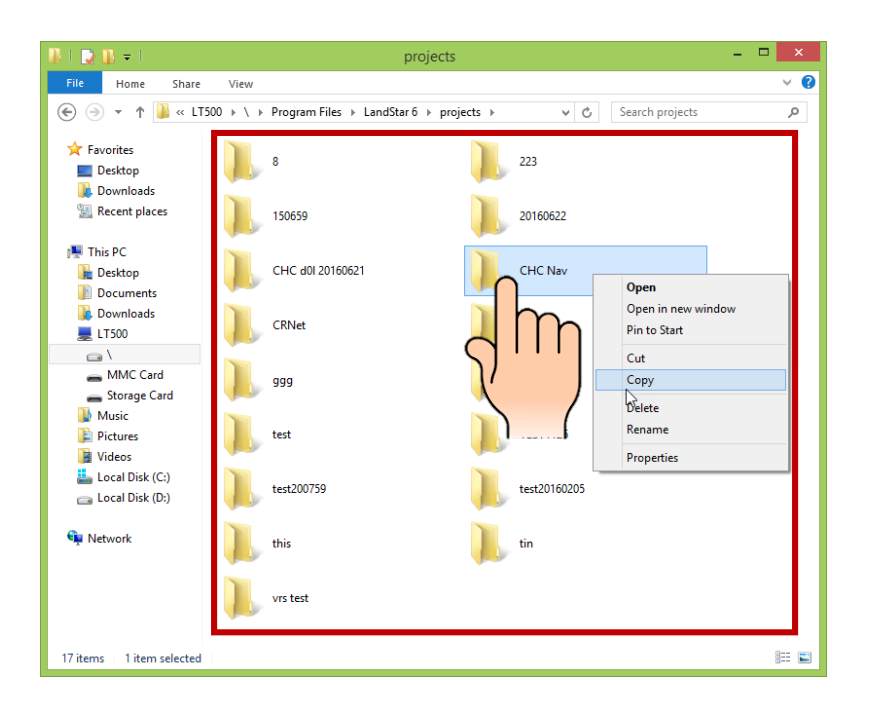

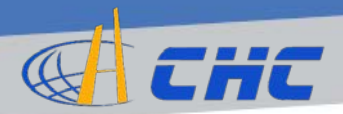

# การเรียกดูรายงานการรังวัด (Report) (7)

เมื่อทำการ copy โฟลเดอร์โปรเจกต์ที่ ต้องการดูข้อมูลมาไว้ยังพื้นที่จัดเก็บของ คอมพิวเตอร์เรียบร้อยแล้ว ให้ทำการคลิก เพื่อเริ่มต้นใช้งานโปรแกรม LSReview

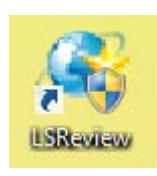

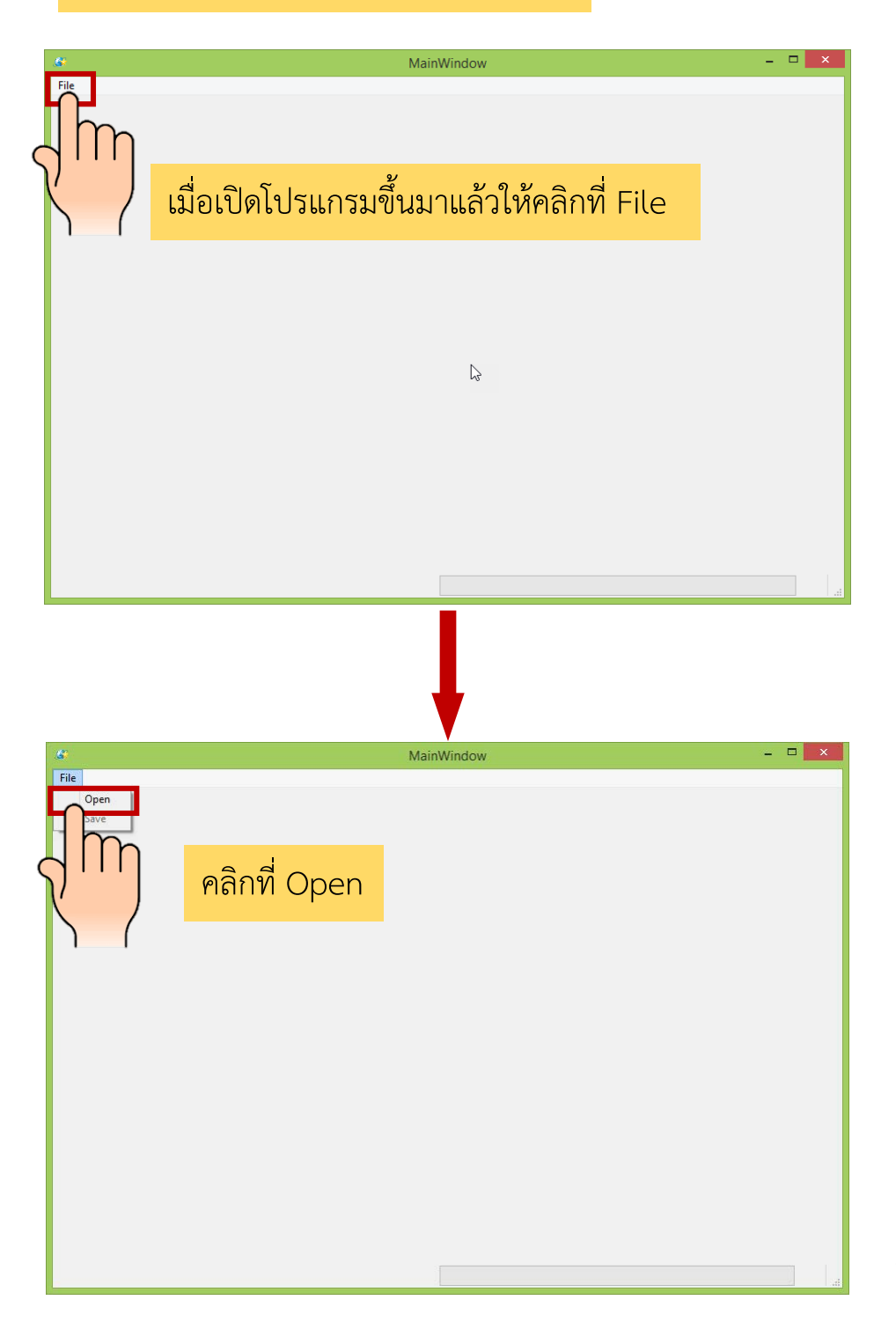

หน้ำ∣45

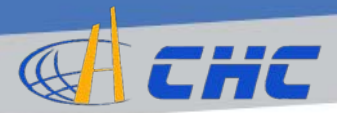

### การเรียกดูรายงานการรังวัด (Report) (8)

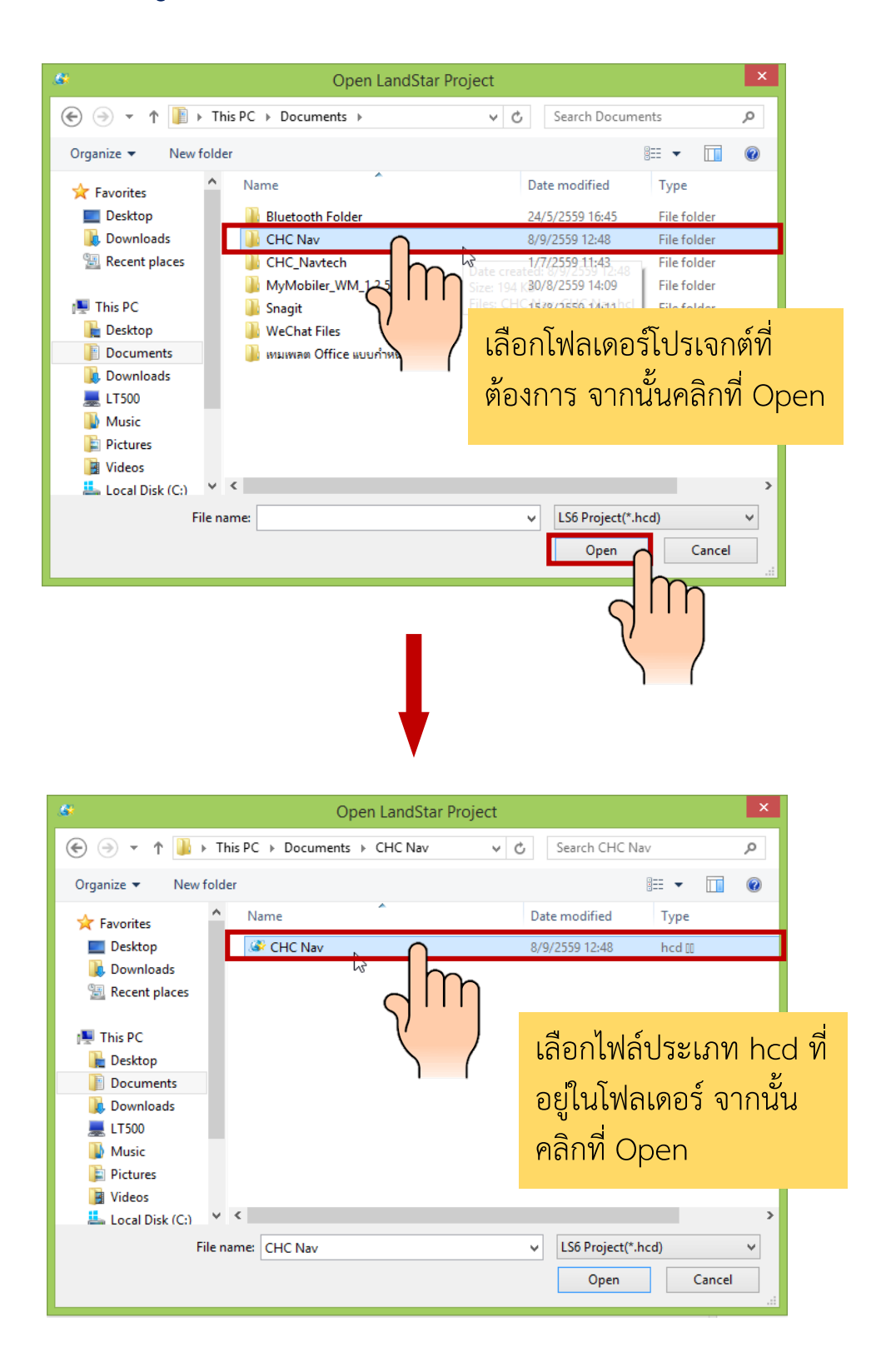

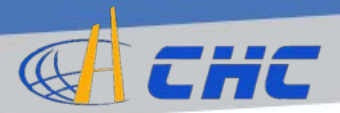

# การเรียกดูรายงานการรังวัด (Report) (9)

| \$                                                                                               |                                        | MainWindow               | <br>×    |
|--------------------------------------------------------------------------------------------------|----------------------------------------|--------------------------|----------|
| File                                                                                             |                                        |                          |          |
|                                                                                                  |                                        | Report                   | ^        |
| Task info                                                                                        |                                        |                          |          |
| Task nameCHC NavAuthorDistance UnitMeters(m)Data time2016-06-16 10                               | 6:56:58                                |                          |          |
| Coordinate reference                                                                             | ce system                              | 3                        |          |
| CRS name EV<br>Ellipsoid name EV                                                                 | TEREST 1830                            | ข้อมูลรายงานการรังวัดจะ  |          |
| Semi-major axis 05<br>Flantenning 300<br>Projection Tra                                          | 0.801700<br>ansverse Mercator          | ปรากฏออกมาให้เห็น ดังรูป |          |
| Central meridian(DMS)     99:       Origin latitude(DMS)     0:0       False northing(M)     0.0 | 00:00.00000E<br>00:00.00000N<br>000000 |                          |          |
| False easting(M) 500 < Loading Done                                                              | 0000.000000                            | •                        | <b>*</b> |

|                             | MainWindow   |                             |              |                             |              |
|-----------------------------|--------------|-----------------------------|--------------|-----------------------------|--------------|
| le                          |              |                             |              |                             |              |
| Z-shift deviation 0         |              |                             |              |                             |              |
| Start on Known No           |              |                             |              |                             |              |
|                             |              |                             |              |                             |              |
| PointID                     | 16           | PointID                     | 17           | PointID                     | 18           |
|                             | P2           | Name                        | P3           | Name                        | P4           |
| Code                        | test         | Code                        | test         | Code                        | test         |
|                             | 1526928.4253 | x                           | 1526926.6912 | x                           | 1526928.3886 |
|                             | 668814.6787  | у                           | 668815.2606  | у                           | 668814.6848  |
|                             | 57.0603      | h                           | 62.9690      | h                           | 56.9829      |
|                             | Measured     | Source                      | Measured     | Source                      | Measured     |
| Role                        | Survey       | Role                        | Survey       | Role                        | Survey       |
| BaseStation                 | base_13      | BaseStation                 | base_13      | BaseStation                 | base_13      |
| Antenna Type                | CHCi80       | Antenna Type                | CHCi80       | Antenna Type                | CHCi80       |
| Antenna Height              | 2.0000       | Antenna Height              | 2.0000       | Antenna Height              | 2.0000       |
| Corrected Antenna<br>Height | 2.1222       | Corrected Antenna<br>Height | 2.1222       | Corrected Antenna<br>Height | 2.1222       |
| Survey Method               | Middle       | Survey Method               | Middle       | Survey Method               | Middle       |
| Epoch                       | 5            | Epoch                       | 5            | Epoch                       | 5            |
| PDop                        | 5.5670       | PDop                        | 2.3256       | PDop                        | 2.9762       |
| HDop                        | 2.4177       | нDор                        | 1.5273       | HDop                        | 1.9783       |
| VDop                        | 5.0146       | VDop                        | 1.7538       | VDop                        | 2.2236       |
| Used Satellite Num          | 8            | Used Satellite Num          | 10           | Used Satellite Num          | 10           |
| Observed Satellite<br>Num   | 14           | Observed Satellite<br>Num   | 13           | Observed Satellite<br>Num   | 12           |
| Constellation Num           | 3            | Constellation Num           | 3            | Constellation Num           | 3            |
|                             | Fix          | Solve Status                | Float        | Solve Status                | Fix          |
|                             | 0.0070       | RMS                         | 1.4867       | RMS                         | 0.0080       |
| Hor. Error                  | 0.0043       | Hor. Error                  | 1.1033       | Hor. Error                  | 0.0056       |
| Ver. Error                  | 0.0094       | Ver. Error                  | 1.8874       | Ver. Error                  | 0.0103       |

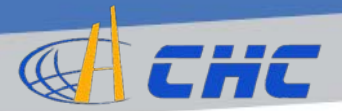

### การบันทึกไฟล์รายงาน

| S MainWindow                                                   |                     |                            | - 🗆 🗙 |
|----------------------------------------------------------------|---------------------|----------------------------|-------|
| File Open Save                                                 |                     |                            | ^     |
| Task info                                                      |                     |                            |       |
| Task nameCHC NavAuthorDistance UnitMeters(m)Data time2016-06-1 | 6 16:56:58          | ให้คลิกที่ File เลือก Save |       |
| Coordinate reference system                                    |                     |                            |       |
| CRS name                                                       | EVEREST 1830        |                            |       |
| Ellipsoid name                                                 | EVEREST 1830        |                            |       |
| Semi-major axis                                                | 6377276.345000      |                            |       |
| Flantenning                                                    | 300.801700          |                            |       |
| Projection                                                     | Transverse Mercator |                            |       |
| Central meridian(DMS)                                          | 99:00:00.00000E     |                            |       |
| Origin latitude(DMS)                                           | 0:00:00.00000N      |                            |       |
| False northing(M)                                              | 0.000000            |                            |       |
| False easting(M)                                               | 500000.000000       |                            | ~     |
| <                                                              |                     |                            | *     |

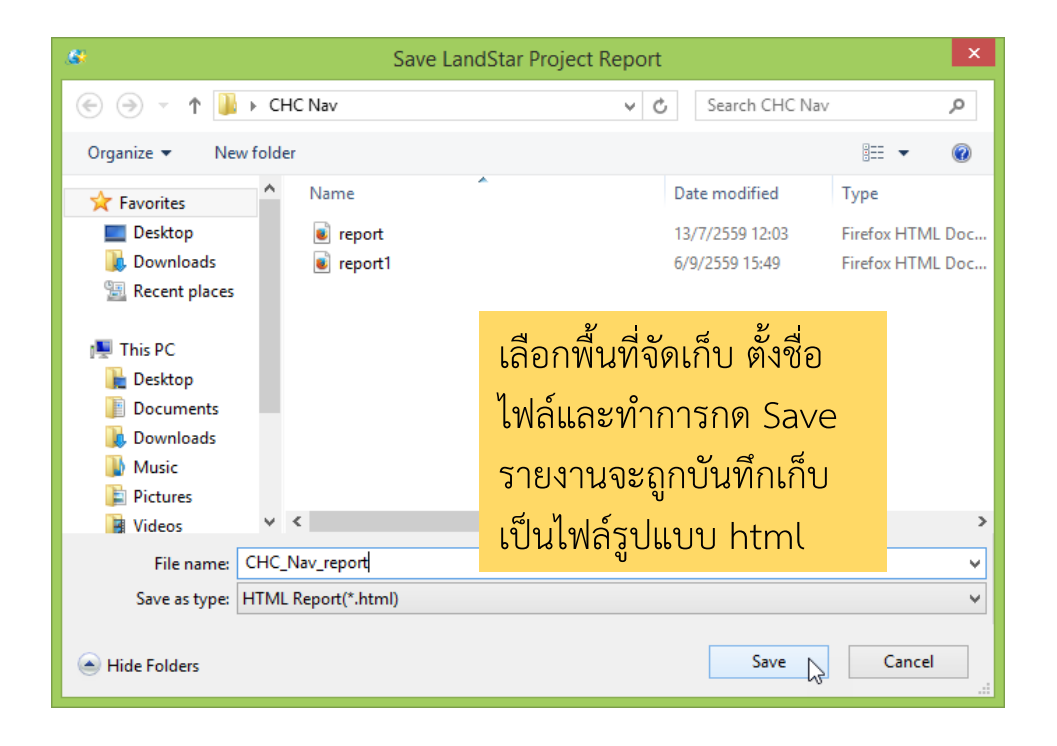

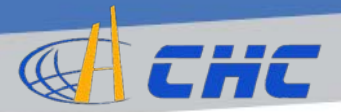

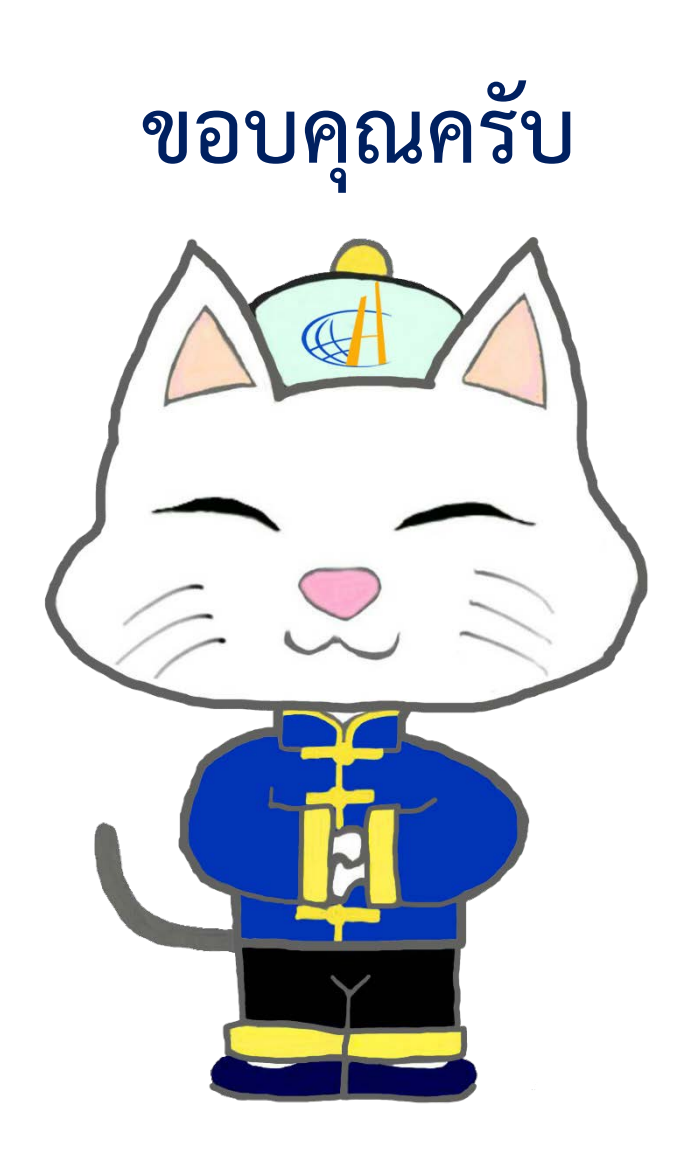